# ASUS Tablet IN SEARCH OF INCREDIBLE VARTOTOJOVADOVAS

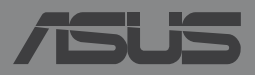

LT8802

### LT8802 Pirmas leidimas Vasaris 2014

### Autorių teisių informacija

Jokia šio vadovo dalis, įskaitant joje aprašomus gaminius ir programas, negali būti dauginama, perduodama, kopijuojama, įtraukiama į paieškos sistemas ar verčiama į kitas kalbas bet kokia forma ir bet kokiomis priemonėmis, išskyrus dokumentaciją, kurią laiko vartotojas kaip atsarginę, be specialaus raštiško ASUSTeK Computer Inc. ("ASUS") leidimo.

ASUS PATEIKIA ŠĮ VADOVĄ "KAIP TOKĮ" BE JOKIOS GARANTIJOS, TIEK TIKSLIAI SUFORMULUOTOS AR NUMANOMOS, ĮSKAITANT, TAČIAU NEAPSIRIBOJANT NUMANOMOMIS GARANTIJOMIS AR KOMERCINIO PANAUDOJIMO SĄLYGOMIS BEI PRITAIKYMU SPECIALIEMS TIKSLAMS. ASUS KOMPANIJOS VADOVAI, TARNAUTOJAI, DARBUOTOJAI AR ATSTOVAI NIEKADA NĖRA ATSAKINGI UŽ BET KOKIĄ NETIESIOGINĘ, SPECIALIĄ, ATSITIKTINĘ AR DĖL TAM TIKRŲ PRIEŽASČIŲ SUSIDARIUSIĄ ŽALĄ (ĮSKAITANT PELNO PRARADIMO NUOSTOLĮ, SANDORIO NUOSTOLĮ, NAUDOJIMO AR DUOMENŲ PRARADIMO NUOSTOLĮ, VERSLO NUTRŪKIMĄ IR PAN) NET JEI ASUS IR BUVO PRANEŠTA APIE TOKIŲ NUOSTOLIŲ, ATSIRANDANČIŲ DĖL BET KOKIŲ ŠIO VADOVO AR GAMINIO TRŪKUMŲ AR KLAIDŲ, GALIMYBĘ.

Šiame vadove minimi gaminiai ir kompanijų pavadinimai gali būti arba nebūti registruotais prekių ženklais ar jų atitinkamų kompanijų autorių teisėmis, ir yra naudojami tik kaip pagalba turėtojui atpažinimo ar paaiškinimo tikslams, be jokios pažeidimo intencijos.

ŠIAME VADOVE NURODYTI TECHNINIAI DUOMENYS IR INFORMACIJA YRA SKIRTI TIK INFORMACINIAMS TIKSLAMS, IR GALI BŪTI KEIČIAMI BET KOKIU METU BE IŠANKSTINIO PRANEŠIMO, IR NETURI BŪTI TRAKTUOJAMI KAIP ASUS ĮSIPAREIGOJIMAS. ASUS NEAPSIIMA JOKIOS ATSAKOMYBĖS DĖL BET KOKIŲ KLAIDŲ AR NETIKSLUMŲ, GALĖJUSIŲ ATSIRASTI ŠIAME VADOVE, ĮSKAITANT INFORMACIJĄ APIE JAME APRAŠOMUS GAMINIUS IR PROGRAMINĘ ĮRANGĄ.

Autoriaus teisės © 2014 ASUSTeK Computer Inc. Visos teisės saugomos.

### Atsakomybės apribojimas

Gali būti tokių aplinkybių, kai dėl ASUS kaltės ar kitų įsipareigojimų, jus turite teisę reikalauti ASUS padengti nuostolius. Kiekvienu tokiu atveju, nepaisant pagrindo, kuriuo vadovaudamiesi jūs turite teisę reikalauti iš ASUS padengti nuostolius, ASUS yra atsakingas ne daugiau nei dėl žalos, atsiradusios įvykus kūno sužalojimui (įskaitant mirtį), įvykus nekilnojamojo turto ir kilnojamojo asmeninio turto sugadinimui; arba dėl kitos faktinės ir tiesioginės žalos, atsiradusios dėl teisinių prievolių nevykdymo ar neveikimo pagal šį garantinį lapą, kiek tai apima kiekvieno gaminio nurodytą sutartinę kainą.

ASUS bus atsakingas tik už arba atlygins tik tuos nuostolius, žalą ar pretenzijas, kurios yra apibrėžtos sutartyje, civilinės teisės pažeidimų kodekse arba įstatyme pagal šį garantinį lapą.

Šis apribojimas taip pat taikomas ASUS tiekėjams ir prekybos atstovams. Tai daugiausia už ką ASUS, jo tiekėjai ir prekybos atstovai yra visi kartu atsakingi.

ESANT BET KOKIOMS APLINKYBĖMS ASUS NEATSAKO UŽ: (1) TREČIŲJŲ ŠALIŲ PRETENZIJAS DĖL JŪSŲ PADARYTOS ŽALOS; (2) JŪSŲ DUOMENŲ AR ĮRAŠŲ PRARADIMO AR SUGADINIMO; ARBA (3) SPECIALIŲ, ATSITIKTINIŲ AR NETIESIOGINIŲ NUOSTOLIŲ ARBA KITŲ SU TUO SUSIJUSIŲ EKONOMINIŲ NUOSTOLIŲ (ĮSKAITANT PELNO IR SANTAUPŲ PRARADIMĄ), NET JEI ASUS, JO TIEKĖJAI AR PREKYBOS ATSTOVAI YRA INFORMUOTI APIE TOKIŲ NUOSTOLIŲ GALIMYBĘ.

### Aptarnavimas ir palaikymas

Apsilankykite mūsų daugiakalbėje tinklavietėje http://support.asus.com

# Turinio lentelė

| Apie šį vadovą                     | 6 |
|------------------------------------|---|
| Šiame vadove naudotos konvencijos  | 7 |
| Šriftai                            | 7 |
| Saugos priemonės                   | 8 |
| Prietaiso krovimas                 | 8 |
| Nešiojamojo ASUS Tablet naudojimas | 8 |
| Saugos priemonės lėktuve           | 8 |
| Pakuotės turinys                   | 9 |

## 1 skyrius: Aparatinės įrangos sąranka

| Pažintis su ASUS Tablet |    |
|-------------------------|----|
| Vaizdas iš priekio      | 12 |
| Vaizdas iš galo         | 14 |
| Šoninio skyriaus vidus  | 17 |

### 2 skyrius: Nešiojamojo ASUS Tablet naudojimas

| ASUS Tablet nustatymas         | 20 |
|--------------------------------|----|
| "micro SIM" kortelės įdėjimas  | 20 |
| "micro SD" kortelės įdėjimas   | 23 |
| ASUS Tablet įkrovimas          | 26 |
| ASUS Tablet jjungimas          |    |
| "ASUS Tablet" naudojami gestai | 29 |

# 3 skyrius: "Android<sup>™</sup> naudojimas

| Pirmasis paleidimas                       | 36 |
|-------------------------------------------|----|
| "Android™" užsklandos ekranas             | 37 |
| Įrenginio atrakinimas                     | 38 |
| Užrakinto ekrano fono parinkimas          | 38 |
| Ekrano fono parinkimas užrakintam ekranui | 39 |
| "Google Now" paleidimas                   | 39 |

| Pagrindinis ekranas                                     | 41 |
|---------------------------------------------------------|----|
| Ekrano vaizdai                                          | 42 |
| Ekrano padėties užrakinimas                             | 43 |
| Skambinimo ir teksto funkcijų naudojimas                | 44 |
| Skambinimas                                             | 44 |
| Adresatų nustatymas                                     | 44 |
| Tekstinių pranešimų siuntimas                           | 45 |
| SIM kortelės nuostatų tvarkymas                         | 46 |
| Prisijungimas prie interneto                            | 47 |
| Prijungimas prie mobiliojo ryšio tinklų                 | 47 |
| Prijungimas prie belaidžių tinklų                       | 47 |
| "Bluetooth" naudojimas                                  | 48 |
| Taikomųjų programų tvarkymas                            | 51 |
| Programų nuorodų kūrimas                                | 51 |
| Taikomosios programos pašalinimas iš pagrindinio ekrano | 51 |
| Programos informacijos peržiūra                         | 52 |
| Programų aplankų kūrimas                                | 53 |
| Programų peržiūra paskiausių programų ekrane            | 54 |
| Task Manager (Užduočių tvarkytuvė)                      | 56 |
| File Manager (Failų tvarkytuvė)                         | 58 |
| Prieiga prie vidinių atminties įtaisų                   | 58 |
| Prieiga prie išorinių atminties įtaisų                  | 58 |
| Turinio individualizavimas                              | 59 |
| Nustatymai                                              | 60 |
| ASUS Tablet išjungimas                                  | 62 |
| ASUS Tablet miego režimo įjungimas                      | 62 |

# 4 skyrius: Iš anksto įdiegtos programos

| Svarbiausios iš anksto įdiegtos programos | 64 |
|-------------------------------------------|----|
| "Google Play" muzika                      | 64 |
| Fotoaparatas                              | 66 |
| Galerija                                  | 70 |
| Elektroninis paštas                       | 76 |
| Gmail                                     | 78 |
| Parduotuvė "Play Store"                   | 79 |
| Žemėlapiai                                | 80 |
| "SuperNote"                               | 81 |
| Programa "AudioWizard"                    | 87 |
| Programų užraktas "App Lock"              | 88 |
| VALDIKLIAI                                | 91 |
| Funkcija "ASUS Battery"                   | 92 |
|                                           |    |

### Priedai

| Saugojimasis nuo žalos klausai                     | 94 |
|----------------------------------------------------|----|
| EB atitikties deklaracija                          | 94 |
| Žymėjimas CE ženklu                                | 95 |
| Radijo dažnių (RF) poveikio informacija (SAR) - CE | 95 |
| Maitinimo saugos reikalavimas                      | 96 |
| ASUS perdirbimo ir atliekų grąžinimo paslaugos     | 96 |
| Įspėjimas dėl dangos                               | 96 |
| ASUS pastaba apie ekologiją                        | 96 |
| Tinkamas išmetimas                                 | 97 |

# Apie šį vadovą

Šiame vadove pateikta informacija apie šio nešiojamojo ASUS Tablet aparatinę įrangą ir programinės įrangos savybes, suskirstyta į šiuos skyrius:

### 1 skyrius: Aparatinės įrangos sąranka

Šiame skyriuje išdėstytos nešiojamojo ASUS Tablet aparatinės įrangos sudedamosios dalys.

## 2 skyrius: Nešiojamojo ASUS Tablet naudojimas

Šiame skyriuje nurodyta, kaip naudoti skirtingas nešiojamojo ASUS Tablet dalis.

### 3 skyrius: "Android<sup>™</sup>" naudojimas

Šiame skyriuje pateikiama nešiojamajame kompiuteryje įdiegtos "Android™" operacinės sistemos naudojimo apžvalga.

### 4 skyrius: Iš anksto įdiegtos programos

Šiame skyriuje aprašomos planšetėje "ASUS Tablet" įdiegtos taikomosios programos.

### Priedai

Šiame skyriuje pateiktos pastabos ir saugos reikalavimai, taikytini šiam nešiojamajam ASUS Tablet.

# Šiame vadove naudotos konvencijos

Siekiant pabrėžti pagrindinę šiame vadove išdėstytą informaciją, tam tikras tekstas pateiktas taip:

SVARBI INFORMACIJA! Šiame pranešime yra itin svarbi informacija, būtina norint atlikti užduotį.

**PASTABA:** Šiame pranešime yra papildomos informacijos ir patarimų, kurie gali būti naudingi norint atlikti užduotį.

**ĮSPĖJIMAS!** Šiame pranešime yra svarbios informacijos, kurios reikia jūsų saugumui užtikrinti, kai atliekate tam tikras užduotis, taip pat nešiojamojo ASUS Tablet duomenims ir komponentams apsaugoti.

# Šriftai

**Pusjuodis** = Taip nurodomas meniu arba elementas, kurį reikia pasirinkti.

Kursyvas

= Šiame puslapyje nurodyti šio vadovo skyriai.

# Saugos priemonės

# Prietaiso krovimas

Prieš tai, kai ASUS Tablet ilgai naudosite akumuliatoriaus režimu, būtinai iki galo jį įkraukite. Atminkite, kad maitinimo adapteris krauna ASUS Tablet, kai jis yra ijungtas į kintamosios elektros srovės šaltinį. Atkreipkite dėmesį, kad naudojant ASUS Tablet, jam įkrauti prireikia daug daugiau laiko.

**SVARBU!** Nepalikite "ASUS Tablet" planšetės įjungtos į maitinimo tinklą, kai ji bus visiškai įkrauta. "ASUS Tablet" nėra sukonstruotas taip, kad jį būtų galima ilgai palikti jjungtą į maitinimo tinklą.

# Nešiojamojo ASUS Tablet naudojimas

Šį ASUS Tablet galima naudoti tik aplinkos temperatūroje nuo 0 ℃ (32 °F) iki 35 °C (95 °F).

Dėl ilgalaikio poveikio ypač aukšta arba žema temperatūra akumuliatorius greitai išsenka, o jo tarnavimo laikas sutrumpėja. Norint užtikrinti, kad akumuliatorius veiktų optimaliai, aplinkos temperatūra turi atitikti rekomenduojamąją.

# Saugos priemonės lėktuve

Susisiekite su oro linijomis ir sužinokite daugiau apie susijusias siūlomas paslaugas per skrydį ir apribojimus, kurių būtina laikytis "ASUS Tablet" planšete naudojantis skrydžio metu.

**SVARBU!** Šią "ASUS Tablet" planšetę galima tikrinti rentgeno aparatais (jais peršviečiami ant konvejerio juostų padėti daiktai), bet negalima tikrinti magnetiniais detektoriais ir lazdelėmis.

# **Pakuotės turinys**

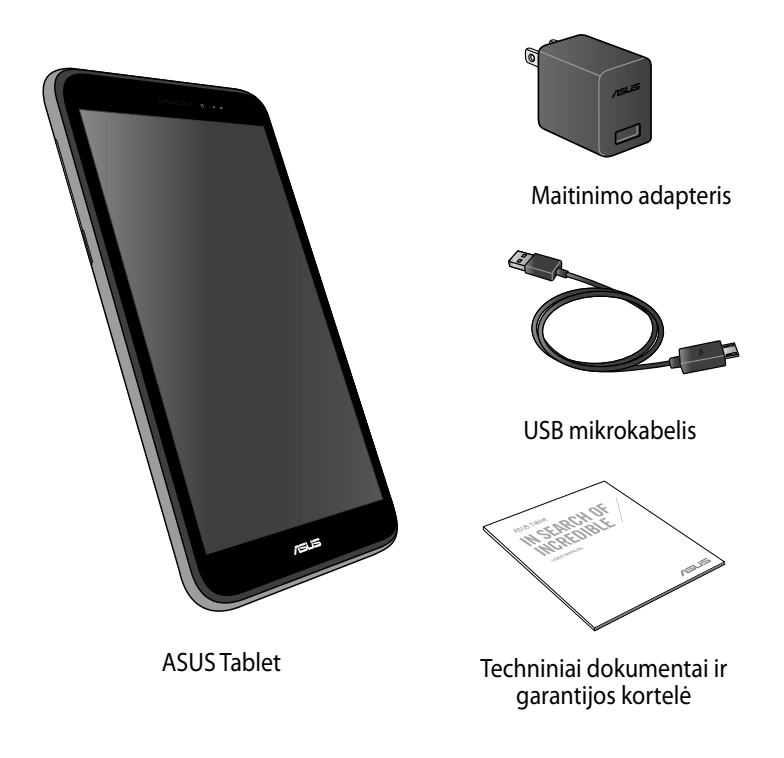

### PASTABA:

- Jei kuri nors dalis pažeista arba jos trūksta, praneškite pardavėjui.
- Komplekte pateikiamas maitinimo adapteris priklauso nuo šalies arba regiono.

1 skyrius: Aparatinės įrangos sąranka

# Pažintis su ASUS Tablet

# Vaizdas iš priekio

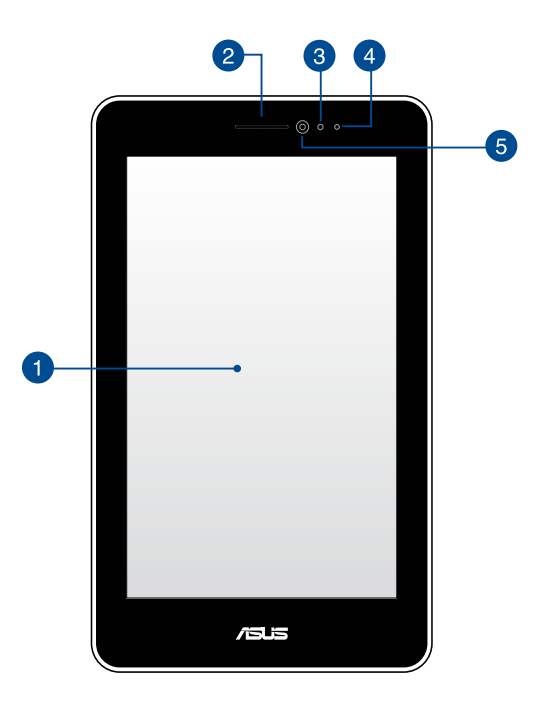

### Jutiklinio ekrano pultas

Jutiklinio ekrano pultas suteikia galimybę "ASUS Tablet" planšetę valdyti rašikliu arba liečiamaisiais gestais.

### 2

### Ausinių imtuvas

Ausinių imtuvas suteikia galimybę girdėti asmenį, kalbantį kitame telefono linijos gale.

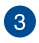

### Atstumo jutiklis

Kai skambinate arba atsiliepiate j skambutj naudodami "ASUS Tablet", atstumo jutiklis išjungia lietimo funkciją ir foninį apšvietimą.

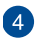

### Atstumo jutiklio LED

Atstumo jutiklio kontrolinė lemputė (šviesos diodas) skleidžia neryškius infraraudonuosius spindulius, kurie leidžia atstumo jutikliui nustatyti atstuma tar Jūsų ir Jūsų "ASUS Tablet".

### **5** Priekinis fotoaparatas

Šiuo "ASUS Tablet" planšetės priekyje įtaisytu fotoaparatu galima fotografuoti ir filmuoti.

# Vaizdas iš galo

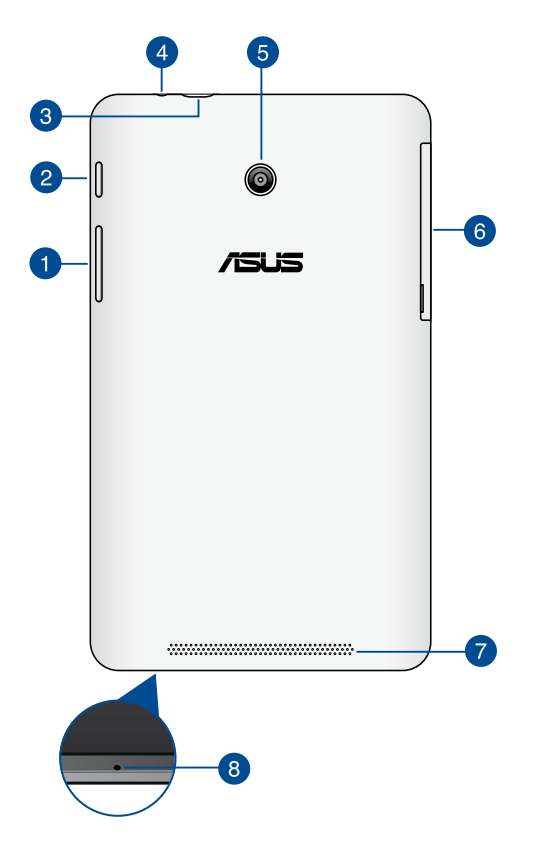

### **Garsumo mygtukas**

Garsumo mygtuku galima padidinti arba sumažinti ASUS Tablet garsumo lygį.

Be to, garsumo mygtuku taip pat galima atlikti šiuos veiksmus:

- Paspausti ir laikyti garsumo mažinimo mygtuką, norint įjungti vibravimo režimą.
- Paspausti ir laikyti garsumo didinimo mygtuką, norint reguliuoti muzikos, pranešimų įspėjimų ir žadintuvo garsumą.
- Veikiant vibravimo režimui, vieną kartą paspausti garso mažinimo mygtuką, norint įjungti tyliąją būseną.

### Maitinimo mygtukas 2

Maitinimo mygtuką spausti apie dvi sekundes, kad jjungtumėte įrenginį arba pažadintumėte jį iš budėjimo būsenos.

Norint išjungti "ASUS Tablet", maitinimo mygtuką spausti dvi sekundes ir, pasirodžius raginimui, paliesti Išjungti maitinima, paskui paliesti Gerai.

Norint užrakinti įrenginį arba įjungti budėjimo būseną, paspausti maitinimo mygtuką ir greitai jį atleisti.

Jeigu "ASUS Tablet" nereaguoja, paspausti maitinimo mygtuka ir palaikyti ji paspausta maždaug keturias (4) sekundes, kad jrenginys išsijungtų priverstinai.

### SVARBI INFORMACIJA!

- Kai jrenginiu "ASUS Tablet" neatliekami jokie veiksmai apie 15 sekundžių, jis automatiškai pereina į budėjimo būseną.
- Sistemą atkuriant priverstinai, gali būti prarasti duomenys. Primygtinai rekomenduojame nuolat daryti atsargines duomenų kopijas.

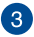

### OSB 2.0 mikroprievadas

Akumuliatoriui įkrauti arba matinimui tiekti į "ASUS Tablet" planšetę naudokite mažą USB (universalios nuosekliosios magistralės) 2.0 prievadą. Šis prievadas taip pat suteikia galimybę perkelti duomenis iš kompiuterio į "ASUS Tablet" ir atvirkščiai.

**PASTABA:** kai "ASUS Tablet" planšetę prijungiate prie kompiuterio USB prievado, "ASUS Tablet" planšetė bus įkraunama tik tuo atveju, jei ji veiks miego režimu (ekranas išjungtas) ir jai nebus tiekiamas maitinimas.

### 🕢 🛛 Garsiakalbis / ausinių jungties prievadas

Naudojantis šiuo prievadu, prie "ASUS Tablet" gali būti jungiami garsiakalbiai su stiprintuvu arba ausinės.

SVARBI INFORMACIJA! Šis prievadas nepalaiko išorinio mikrofono.

### **G** Galinis fotoaparatas

Šiuo "ASUS Tablet" planšetės užpakalinėje pusėje įtaisytu fotoaparatu galima daryti didelės raiškos nuotraukas ir filmuoti didelės raiškos vaizdo filmus.

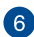

### 👩 Šoninis skyrius

Šoniniame skyriuje yra mažos SIM (prenumeratoriaus tapatybės modulio) kortelės lizdas ir mažos SD kortelės lizdas.

Pastaba: Daugiau informacijos rasite skyriuje "micro SIM" kortelės įdėjimas

### 7 Garsiakalbiai

Garsiakalbiai suteikia galimybę girdėti garsą tiesiai iš planšetinio kompiuterio "ASUS Tablet". Garso funkcijos valdomos programine jranga.

### 8 Mikrofonas

Integruotas mikrofonas gali būti naudojamas vaizdo konferencijoms, balso pasakojimams ar tiesiog garso irašams.

# Šoninio skyriaus vidus

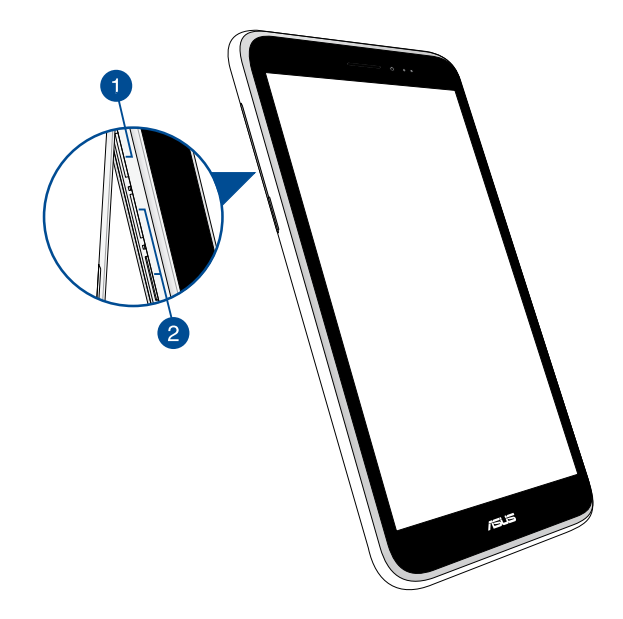

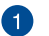

### SD mikrokortelės anga

"ASUS Tablet" planšetėje įtaisytas atminties kortelių skaitytuvas, kuriam tinka "microSD", "microSDHC", ir "microSDXC" formatų kortelės.

Pastaba: Daugiau informacijos rasite skyriuje "micro SD" kortelės įdėjimas.

### 2 SIM mikrokortelių lizdai\*

"ASUS Tablet" yra įrengti mikro SIM kortelių lizdai, kurie yra tinkami WCDMA, DC-HSPA ir GSMEDGE tinklų dažnių juostoms.

Pastaba: Daugiau informacijos rasite skyriuje "micro SIM" kortelės įdėjimas.

\* Prietaise esančių mikro SIM kortelių lizdų skaičius priklauso nuo šalies arba regiono.

| ASUS T | ablet V | /artoto | jo Vao | dovas |
|--------|---------|---------|--------|-------|
|--------|---------|---------|--------|-------|

2 skyrius: Nešiojamojo ASUS Tablet naudojimas

# **ASUS Tablet nustatymas**

# "micro SIM" kortelės įdėjimas

Norint "ASUS" planšetiniu kompiuteriu būtų galima skambinti, siųsti tekstinius pranešimus ar prisijungti prie mobiliojo plačiajuosčio tinklo, reikia įdiegti SIM (Abonento tapatumo modulio) kortelę.

Norėdami įdėti "micro SIM" kortelę:

1. Atidarykite įrenginio "ASUS planšetinis kompiuteris" šoninio skyriaus dangtelį.

### Modeliams su dviem SIM kortelėmis

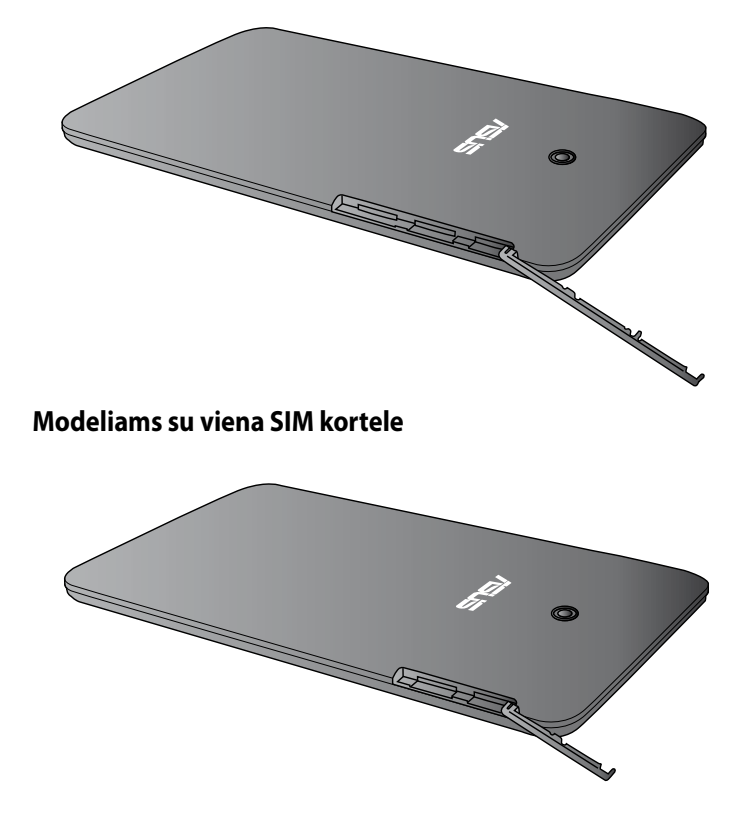

2. Į vieną iš SIM kortelės lizdų įkiškite SIM kortelę metaliniais kontaktais į viršų.

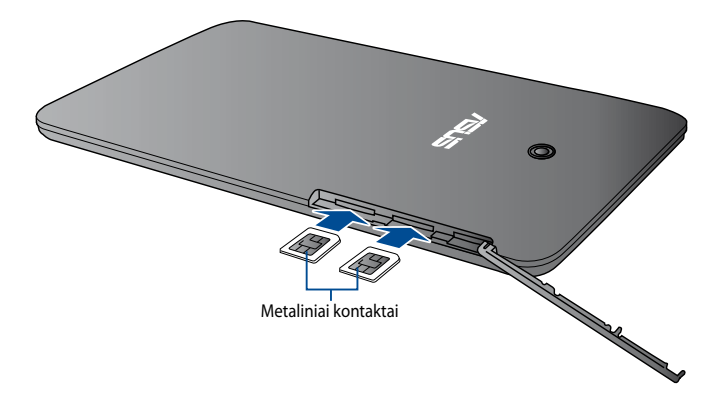

### Modeliams su dviem SIM kortelėmis

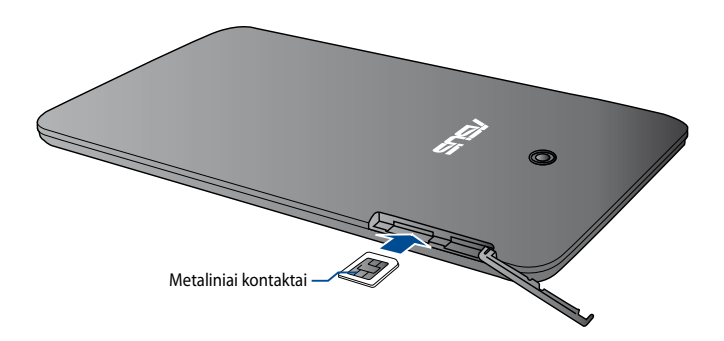

3. SIM kortelės dėklą vėl įkiškite į lizdą.

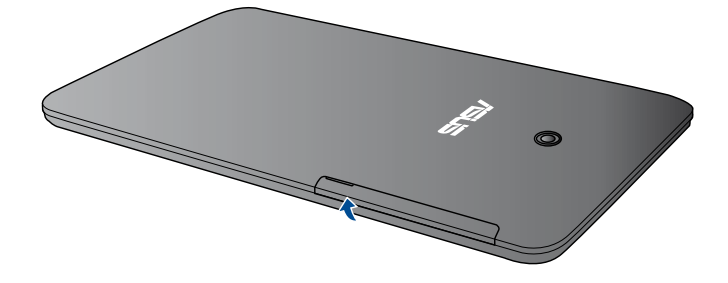

### Modeliams su dviem SIM kortelėmis

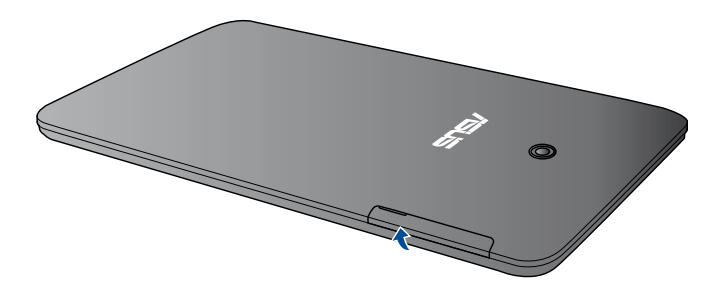

# "micro SD" kortelės įdėjimas

Norėdami įdėti "micro SD" kortelę:

1. Atidarykite įrenginio "ASUS planšetinis kompiuteris" šoninio skyriaus dangtelį.

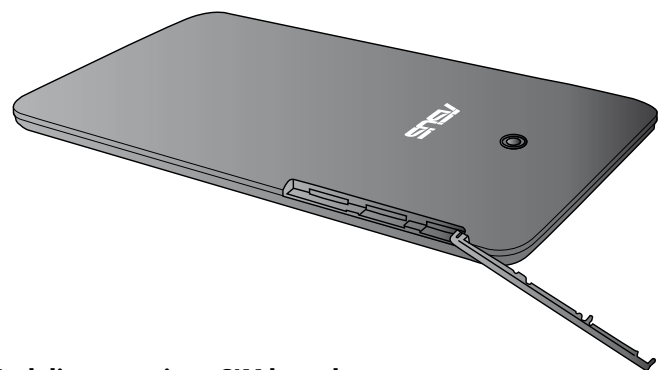

### Modeliams su dviem SIM kortelėmis

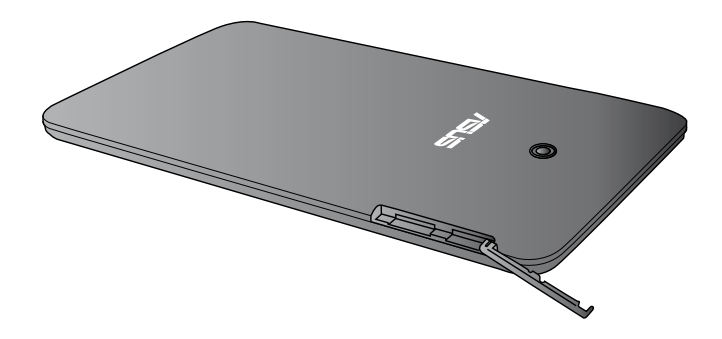

2. Į SD kortelės lizdą įkiškite SD kortelę metaliniais kontaktais į viršų, kaip parodyta.

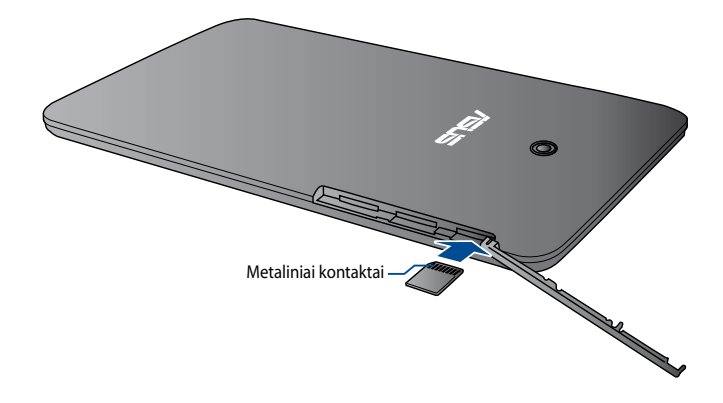

### Modeliams su dviem SIM kortelėmis

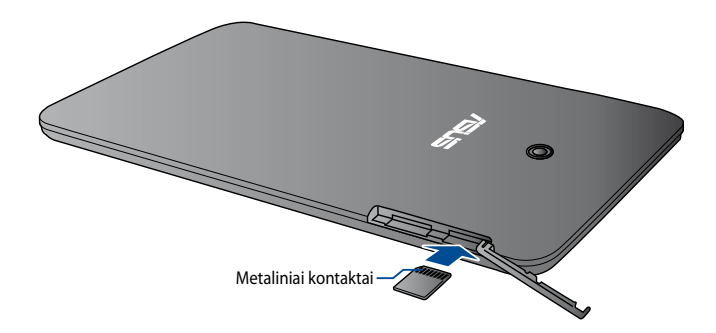

3. Vėl gerai uždenkite šoninio skyriaus dangtelį.

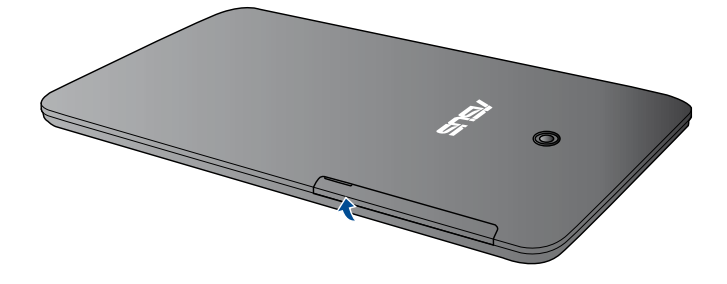

Modeliams su dviem SIM kortelėmis

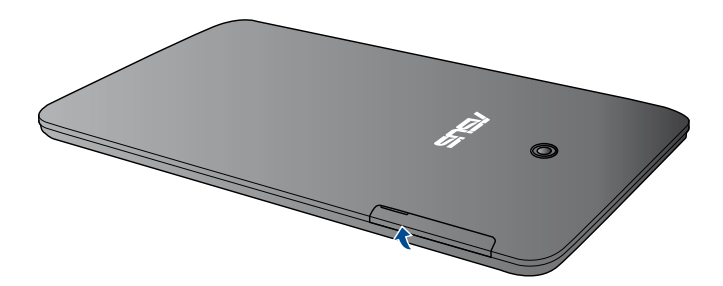

# **ASUS Tablet įkrovimas**

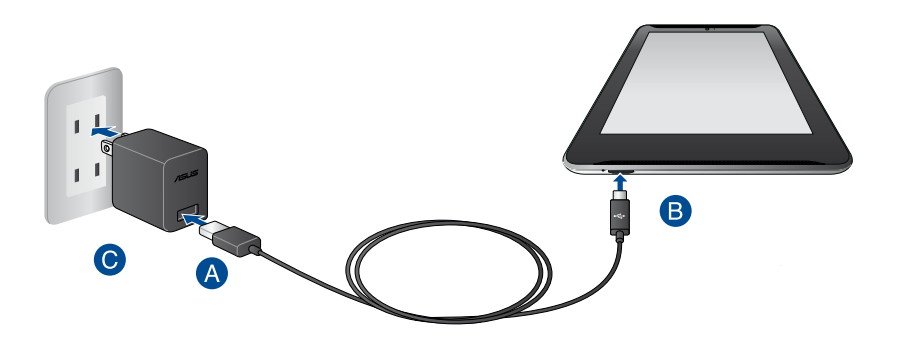

Norėdami įkrauti "ASUS Tablet" planšetę:

- A USB mikrokabelį junkite prie maitinimo adapterio.
- B USB mikrojungtį junkite prie "ASUS Tablet" planšetės.
- O Maitinimo adapterį įjunkite į įžemintą elektros lizdą.

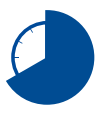

Prieš pirmą kartą naudodami maitinimo elementų režimu, "ASUS Tablet" planšetę kraukite aštuonias (8) valandas.

### SVARBU!

- "ASUS Tablet" planšetei įkrauti naudokite tik pateiktą maitinimo adapterį ir USB mikrokabelį. Jei naudosite kitokį maitinimo adapterį, galite apgadinti "ASUS Tablet" planšetę.
- Prieš įkraudami "ASUS Tablet" planšetę, nuo adapterio ir USB mikrokabelio nulupkite apsauginę plėvelę, kad išvengtumėte pavojaus ir sužeidimo.
- Maitinimo adapterį būtinai kiškite į tinkamą lizdą, kurio vardinė galia tinkama. Šio adapterio išėjimo įtampa yra 5.2 V, 1.35 A nuolatinė srovė.
- Jei "ASUS Tablet" planšetė veikia prijungta prie maitinimo adapterio, įžemintas maitinimo lizdas turi būti netoli įrenginio ir lengvai pasiekiamas.
- Nedėkite ant "ASUS Tablet" jokių daiktų.

### PASTABOS:

- Naudojant kompiuterio USB prievadą, "ASUS Tablet" planšetę galima įkrauti tik jai veikiant miego režimu (ekranas išjungtas) arba kai jai netiekiamas maitinimas.
- · Jei krausite naudodami kompiuterio USB prievadą, krovimas gali užtrukti ilgiau.
- Jei kompiuteris tiekia per mažai energijos, kad "ASUS Tablet" planšetė būtų įkraunama, "ASUS Tablet" planšetę kraukite naudodami maitinimo lizdą.

# **ASUS Tablet jjungimas**

Kad jjungtumėte "ASUS Tablet", maitinimo mygtuką spauskite apie dvi sekundes.

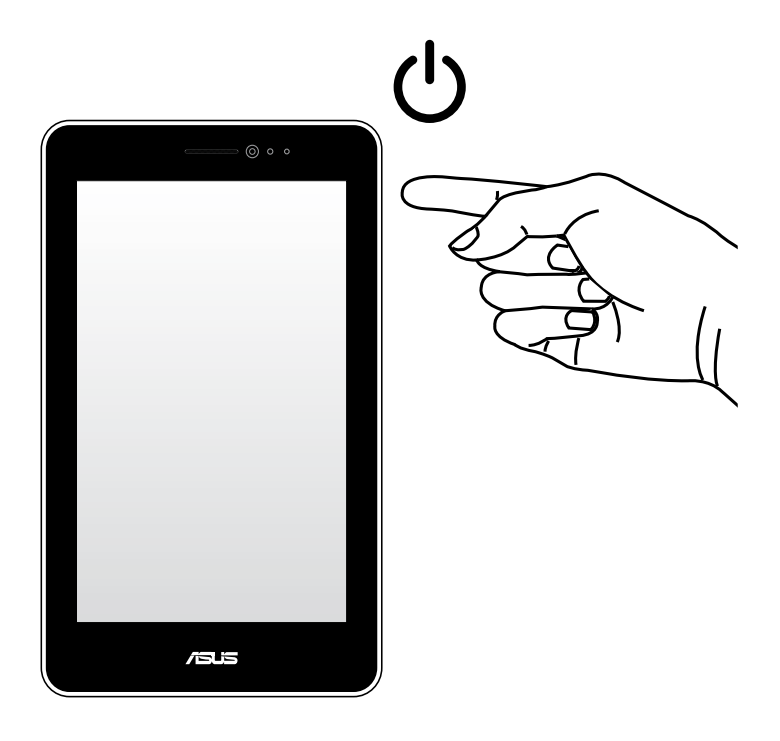

# "ASUS Tablet" naudojami gestai

Gestais galima paleisti programas, gauti prieigą prie nuostatų, naršyti savo "ASUS Tablet". Žr. toliau pateiktus nurodymus, rankų gestais valdydami "ASUS Tablet" jutiklinio ekrano valdymo skydą.

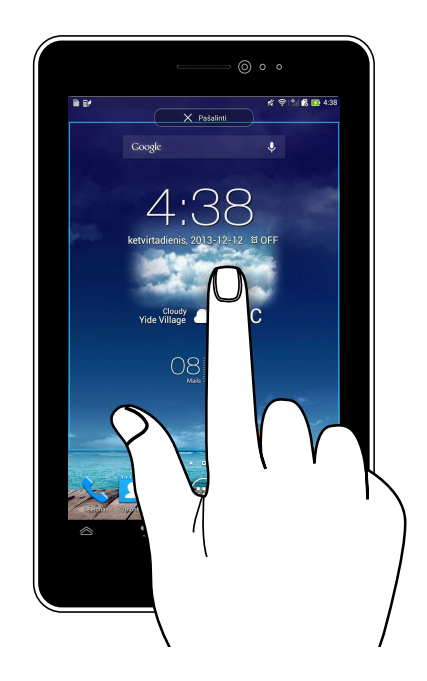

### Vilkimas / palietimas ir laikymas / ilgas paspaudimas

- Norėdami perkelti programą į kitą vietą, palieskite jos piktogramą ir laikydami nuvilkite ją į kitą vietą.
- Norėdami pašalinti programą iš pagrindinio ekrano, palieskite jos piktogramą ir laikydami vilkite į ekrano viršų.
- Norėdami įrašyti ekrano vaizdą, palieskite ir laikykite i

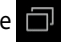

PASTABA: norėdami aktyvinti šią nuostatą, eikite į 🔯 > ASUS Customized Setting (ASUS individualizuotos nuostatos), paskui pažymėkite Capture screenshots by holding the Recent Apps Key (Įrašyti ekrano vaizdą spaudžiant paskiausių programų klavišą).

### Palietimas

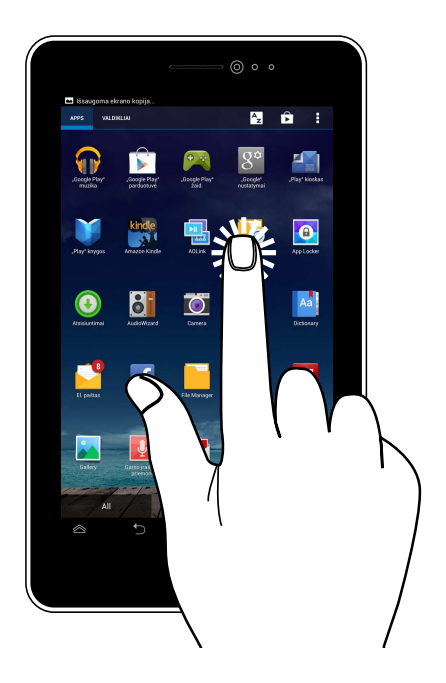

- Jeigu programą norite paleisti, palieskite ją.
- Failų tvarkytuvės programoje palieskite failą, kad jį pasirinktumėte ir atidarytumėte.

### Vaizdo sumažinimas

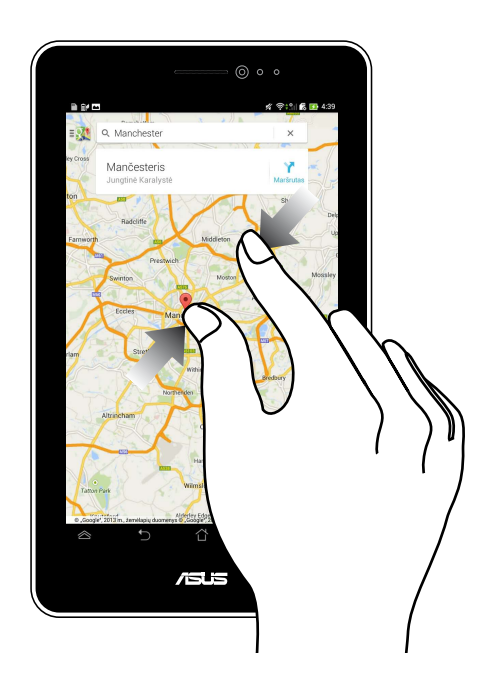

Liesdami jutiklinį ekraną, du pirštus artinkite vieną prie kito, kad sumažintumėte vaizdus "Galerijoje", "Žemėlapiuose" arba "Vietose".

### Vaizdo padidinimas

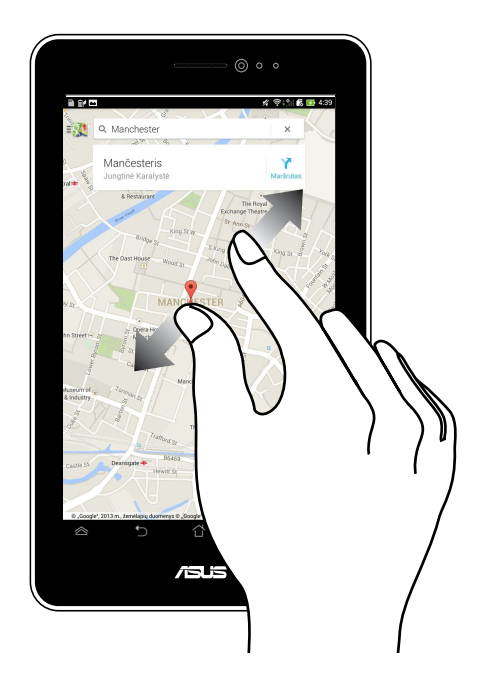

Liesdami jutiklinį ekraną, du pirštus tolinkite vieną nuo kito, kad padidintumėte vaizdus "Galerijoje", "Žemėlapiuose" arba Vietose".

### Puslapių vertimas

| Chapter 1.<br>Manellas—The Artival.<br>De 2016 of Telenary 1815. the look out at Note: Dame de large<br>signaled the three masses, the Patranon from Sargeran, Theirea de<br>Sargeran, Theirea de Sargeran, Theirea de<br>Article and the vector de Sargeran de Sargeran, Theirea de<br>Sargerand de Sargerand de Sargeran, Theirea de<br>Martine de Sargerand de Sargerand de Sargerand de Sargerand<br>de Sargerand de Sargerand de Sargerand de Sargerand<br>de Sargerand de Sargerand de Sargerand de Sargerand<br>de Sargerand de Sargerand de Sargerand de Sargerand<br>de Sargerand de Sargerand de Sargerand de Sargerand de Sargerand<br>de Sargerand de Sargerand de Sargerand de Sargerand de Sargerand<br>de Sargerand de Sargerand de Sargerand de Sargerand de Sargerand<br>de Sargerand de Sargerand de Sargerand de Sargerand de Sargerand de Sargerand<br>de Sargerand de Sargerand de Sargerand de Sargerand de Sargerand<br>de Sargerand de Sargerand de Sargerand de Sargerand de Sargerand<br>de Sargerand de Sargerand de Sargerand de Sargerand de Sargerand<br>de Sargerand de Sargerand de Sargerand de Sargerand de Sargerand<br>de Sargerand de Sargerand |
|----------------------------------------------------------------------------------------------------|
| The ship drew on and had safely pa-<br>shock has made between the Cal<br>bled Poncage, and approaches<br>spanker, but so slowly and s                                                                                                    |

Pirštu braukite per jutiklinį ekraną į dešinę arba kairę, kad perjungtumėte ekranus arba verstumėte elektroninės knygos puslapius ar galerijos vaizdus.

# 3 skyrius: "Android™" naudojimas

# Pirmasis paleidimas

Pirmą kartą paleidus ASUS Tablet, rodoma visa eilė langų, nurodančių, kaip sukonfigūruoti bazines "Android®" operacinės sistemos nuostatas.

Norėdami paleisti "ASUS Tablet" pirmą kartą:Norėdami paleisti "ASUS Tablet" pirmą kartą:

- 1. Jjunkite ASUS Tablet.
- 2. Pasirinkite kalbą, paskui palieskite 🕨 🕨
- 3. Pasirinkite įvesties būdą arba klaviatūros formatą, paskui palieskite
- Pasirinkite tinklo tipą (mobiliojo ryšio prietaisas, "Wi-Fi" arba abu), kad prisijungtumėte prie interneto, paskui palieskite .
- 5. "Wi-Fi" tinklų sąraše palieskite tinklo pavadinimą, paskui palieskite 🚺

Jei norite prisijungimą prie tinklo praleisti, palieskite

PASTABA: kai kurie "Wi-Fi" tinklai gali paprašyti įvesti slaptažodį.

- 6. Pasirinkite duomenų sinchronizavimo būdą, tada spustelėkite
- 7. Vadovaukitės ekrane pateikiamais nurodymais, kad sukonfigūruotumėte šiuos pagrindinius elementus:
  - "Google" paskyrą.
  - "Google" nuostatas ir paslaugas.
- 8. Nustatykite vietos datą ir laiką, palieskite 下
- Palieskite Finish arba , kad patektumėte į "Home Screen" (pagrindini ekrana).
- 10. Pradžios ekrane palieskite **OK**, kad pradėtumėte naršyti planšetiname telefone.
# "Android<sup>™</sup>" užsklandos ekranas

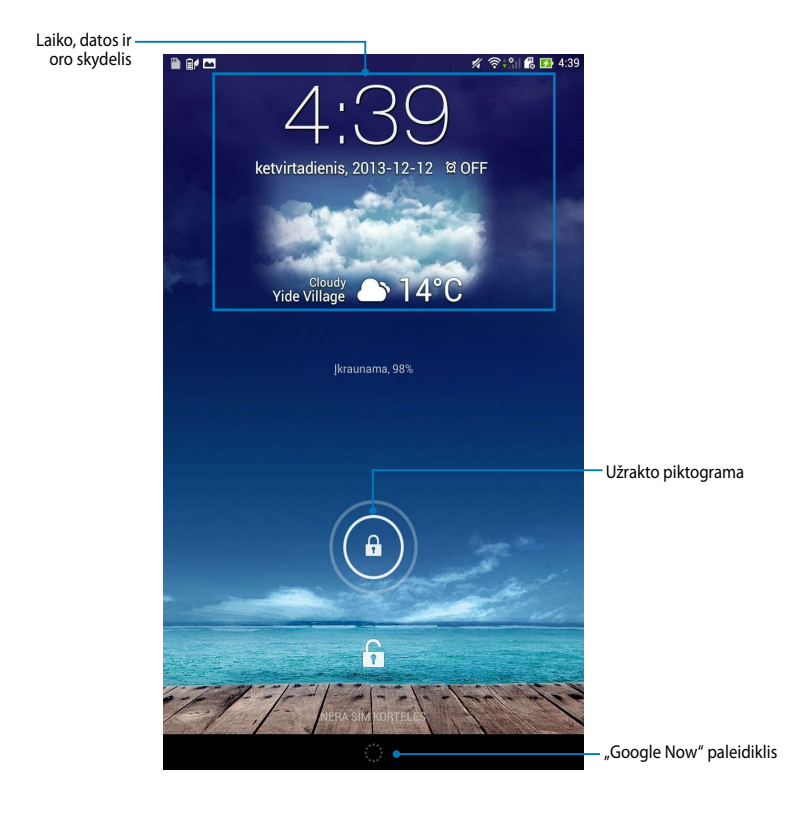

# Įrenginio atrakinimas

Spustelėkite ir vilkite 🙆 į 🕞.

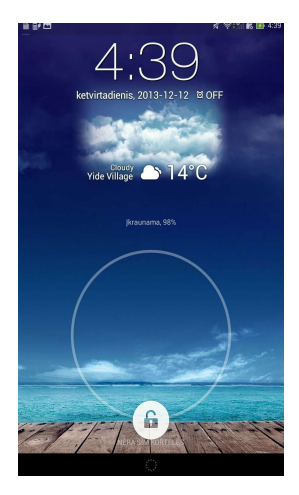

### Užrakinto ekrano fono parinkimas

Perbraukite užrakto ekraną iš kairės į dešinę, kad peržiūrėtumėte darbalaukio foną ir valdiklių skydelį, paskui palieskite **statis** ir pasirinkite darbalaukio foną iš "Galerija" arba "Wallpapers" (Darbalaukio fonai).

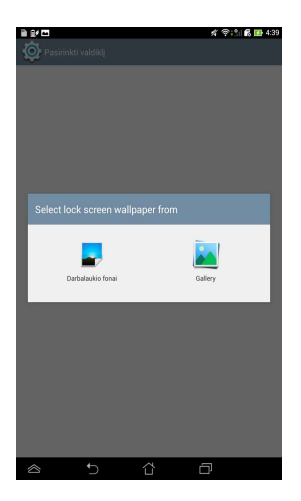

### Ekrano fono parinkimas užrakintam ekranui

Perbraukite užrakto ekraną iš kairės į dešinę, kad peržiūrėtumėte darbalaukio foną ir valdiklių skydelį, paskui palieskite + ir pasirinkite valdiklį.

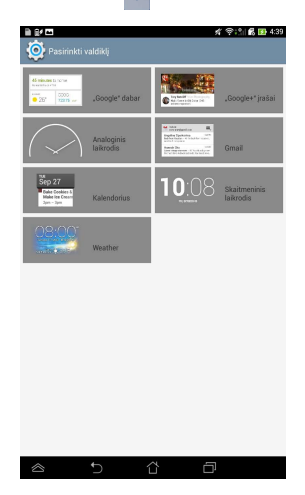

### "Google Now" paleidimas

Sistemos juostoje palieskite 💭 ir vilkite ant "Google" piktogramos.

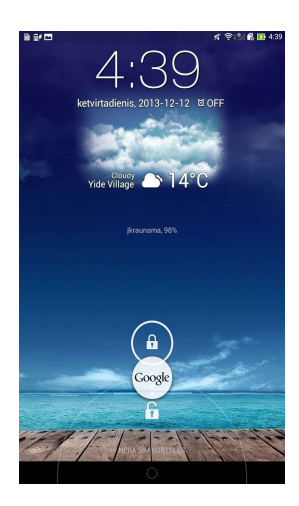

#### **Google Now**

"Google Now" yra "ASUS Tablet" asmeninis pagalbininkas, nedelsdamas atnaujinantis informaciją apie oro sąlygas, šalia esančius restoranus, skrydžių tvarkaraščius, numatytus susitikimus ir kitą susijusią informaciją, pagrįstą jūsų tinklo istorija, sinchronizuotais kalendoriais ir priminimais.

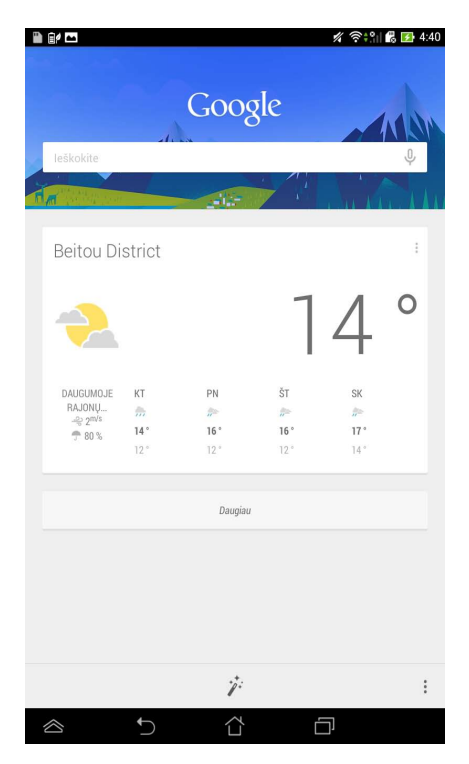

# Pagrindinis ekranas

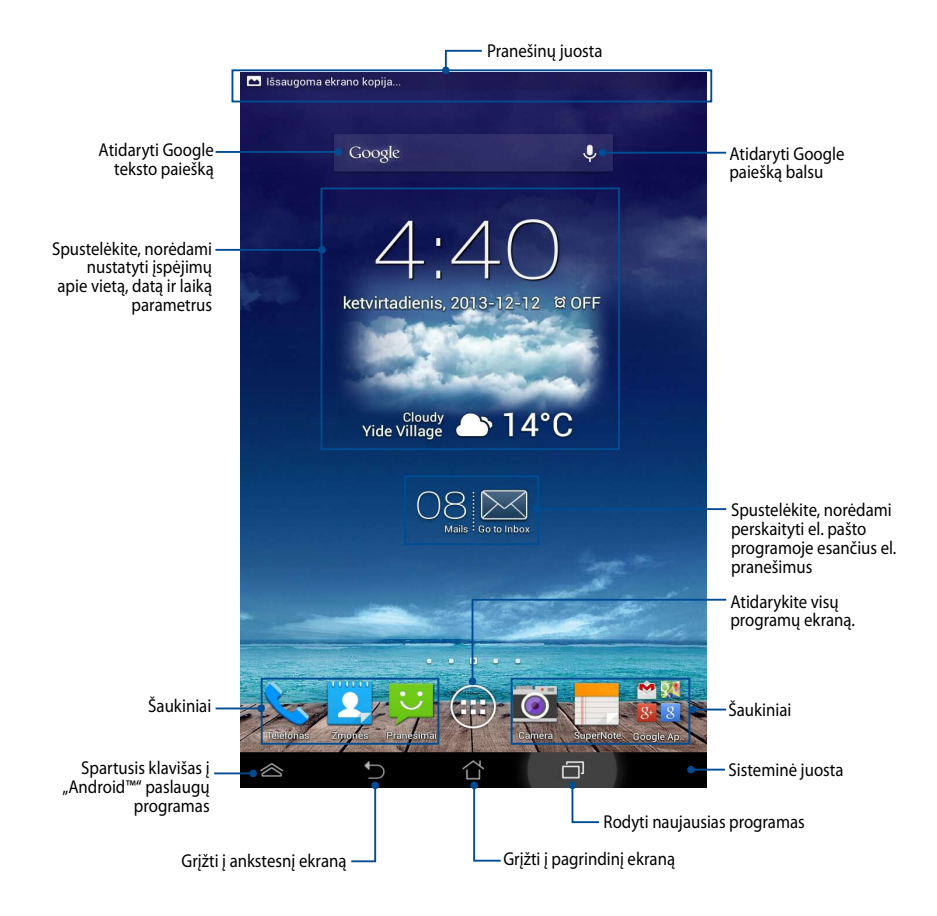

# Ekrano vaizdai

Planšetėje "ASUS Tablet" įtaisytas sunkio jėgos jutiklis aktyvina automatinį ekrano apsukimą priklausomai nuo to, kaip jį laikote. Iš portreto vaizdo į kraštovaizdžio vaizdą galite greitai pereiti "ASUS Tablet" pasukdami į kairę arba dešinę.

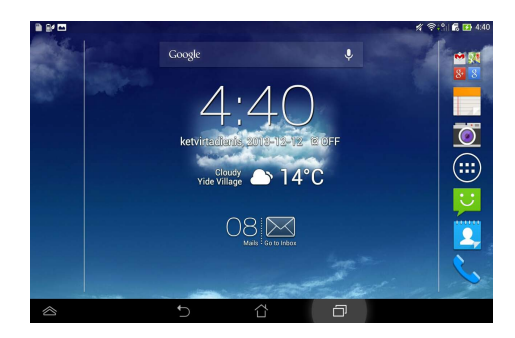

#### Kraštovaizdžio vaizdas

#### Portreto vaizdas

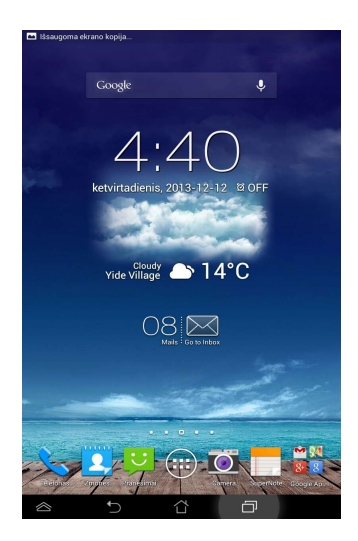

### Ekrano padėties užrakinimas

Pagal numatytąsias nuostatas "ASUS Tablet" planšetė automatiškai keičia padėtį iš kraštovaizdžio režimo į portreto režimą ir atvirkščiai, tai priklauso nuo to, kaip laikote savo "ASUS Tablet" planšetę.

Galite aktyvinti automatinio ekrano apsukimo funkciją, atlikdami šiuos veiksmus:

- 1. Pagrindiniame ekrane palieskite (**H**), kad atidarytumėte visų programų ekraną.
- Palieskite Serieskiamumas, paskui palieskite Automatiškai sukti ekraną, kad panaikintumėte pasirinkimą.

| Ryškumas   Automatiškai sukti ekraną   Užinigli<br>Po 1 min. nevekkumo   Svajonel<br>Sorito dydis<br>Spratas<br>Soritos skativno   Soriens skativno   Soriens skativno   Soriens skativno   Soriens skativno   Soriens skativno   Soriens skativno   Soriens skativno   Soriens skativno   Soriens skativno   Soriens skativno   Soriens skativno   Lok sorien   Home and lock sorien                                                                                                    |                                          |                     |  |
|----------------------------------------------------------------------------------------------------|------------------------------------------|---------------------|--|
| Automatškiai sukti ekraną<br>Užnigti<br>Po I min. nevelskumo<br>Svajonė<br>Srifto dydis<br>garantas<br>Srifto dydis<br>Saresto sukniko<br>Saresto sukniko<br>Sare | Ryškumas                                 |                     |  |
| UZmigti<br>Teo Immi. Keenkkumo<br>Sorgiope<br>Ikjungsa<br>SorRech SIMAING<br>Soreen SIMAING<br>Soreen Simaing mode<br>Phyvideon ennetic diagya ohy<br>Wireless diaglady (Miracast)<br>Ikjungta<br>DABBALAUKO FOMS<br>Home screen<br>Lock screen                                                                                                    | Automatiškai suk                         | ti ekraną           |  |
| Svajones<br>Skajongia<br>Sinto dydis<br>jarnatas<br>Scenees haning mode<br>Pay video on nemote display only<br>Witehess display (Miracass)<br>Jajongia<br>Datasa.Lukto Fotuss<br>Home screen<br>Lock screen                                                                                                    | <b>Užmigti</b><br>Po 1 min. neveiklumo   |                     |  |
| Sifte dydis<br>paratas<br>Serken skaning mode<br>Play video en remote display enly<br>Wireless display (Miracast)<br>DARBALAURO FOIAS<br>Home screen<br>Lock screen                                                                                                    | Svajonë<br>Išjungta                      |                     |  |
| SCREEN SHARING<br>Screen Sharing mode<br>Pay video on remieted fasplary unly<br>Wireless displary (Miracast)<br>Namada<br>Mone Screen<br>Look Screen<br>Home and look screen                                                                                                    | Šrifto dydis<br>prastas                  |                     |  |
| Screen sharing mode<br>Play video on remote display only<br>Wireless display (Miracast)<br>DARBALAURO FOIAS<br>Home screen<br>Lock screen<br>Home and lock screen                                                                                                    | SCREEN SHARING                           |                     |  |
| Wireless display (Miracast)<br>Mangia<br>DARBALAUNO FORAS<br>Home screen<br>Lock screen<br>Home and lock screen                                                                                                    | Screen sharing m<br>Play video on remote | ode<br>display only |  |
| DARBALAURO FOIAS<br>Home screen<br>Lock screen<br>Home and lock screen                                                                                                    | Wireless display (<br>Išjungta           | (Miracast)          |  |
| Home screen<br>Lock screen<br>Home and lock screen                                                                                                    | DARBALAUKIO FONAS                        | 3                   |  |
| Lock screen<br>Home and lock screen                                                                                                    | Home screen                              |                     |  |
| Home and lock screen                                                                                                    | Lock screen                              |                     |  |
|                                                                                                    | Home and lock so                         | creen               |  |
| COMFORTABLE READING MODE                                                                                                    |                                          | ING MODE            |  |

**PASTABA:** Ekrano automatinio pasukimo funkciją taip pat galite įjungti / išjungti nuėję į **ASUS Quick Settings (ASUS spartųjį nustatymą)**. Daugiau informacijos rasite skyrelyje **Nustatymai**.

# Skambinimo ir teksto funkcijų naudojimas

# **Skambinimas**

Jei norite skambinti:

Pradžios ekrane palieskite 1.

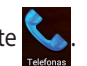

- Palieskite skaitmenis, kad įvestumėte norima numerį. 2.
- Norėdami rinkti numerį, palieskite 3. SIM1 arba 📞 SIM2

#### PASTABOS

- Taip pat galite priskirti vardus skambinimo mygtukams ir keisti SIM korteliu funkcijas. Išsamiau apie šias funkcijas skaitykite skyriuje "SIM kortelių nuostatų tvarkymas".
- · Jeigu dėta tik viena SIM kortelė, norėdami rinkti numerį, paspauskite 📞 CALL
- Norėdami baigti skambutį, palieskite 4. 🕶 Padėti ragelį

# Adresaty nustatymas

### Naujo adresato pridėjimas

Jeigu norite pridėti naują adresatą:

Pradžios ekrane palieskite 🔽 > 🕂 1.

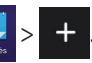

- Norėdami išsaugoti naują adresatą planšetėje "ASUS Tablet", spustelėkite 2. Device. Norėdami išsaugoti naują adresatą SIM kortelėje, spustelėkite SIM paskyra.
- lveskite naujo adresato duomenis, tada spustelėkite Atlikta. 3.

### Adresatų importavimas

Norėdami importuoti adresatus:

- paskui paspauskite Pradžios ekrane spustelėkite > Manage 1. contacts.
- Paspauskite Importuoti/eksportuoti, tadal spustelėkite ta SIM, kurioje yra 2. adresatai, kuriuos norite importuoti j "ASUS Tablet".
- Spustelėkite **Device**, o paskui adresatus. 3.
- Pabaigę, spustelėkite Importuoti. 4.

# Tekstinių pranešimų siuntimas

"ASUS Tablet" sudėlioja kiekvieno adresato tekstinius pranešimus į vientisas tekstinių pokalbių gijas, todėl jums lengviau sekti pranešimų srautus ir siųsti atitinkamus atsakymus.

Norėdami išsiųsti tekstinį pranešimą:

1. Pradžios ekrane spustelėkite

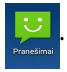

- Laukelyje Kam įrašykite gavėjo telefono numerį arba spustelėkite , kad pasirinktumėte gavėją iš adrsatų sąrašo, tada spustelėkite Gerai.
- 3. Spustelėkite laukelį Įveskite pranešimą ir parašykite jame pranešimą.
- 4. Pabaigę, spustelėkite SIM paskyrą, iš kurios norite siųsti pranešimą.

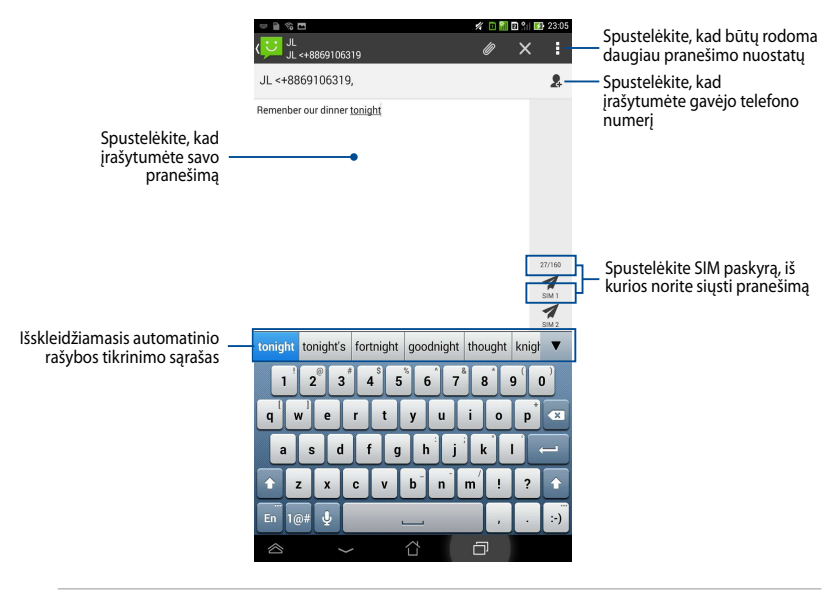

PASTABA: Jeigu įdėta tik viena SIM kortelė, norėdami siųsti pranešimą, spustelėkite

### SIM kortelės nuostatų tvarkymas

Planšetė "ASUS Tablet" leidžia tvarkyti savo SIM kortelių funkcijas. Ji leidžia jums jjungti arba išjungti SIM paskyrą, priskirti SIM kortelėms paskyrų pavadinimus arba nustatyti vieną SIM kortelę kaip pirminę SIM kortelę.

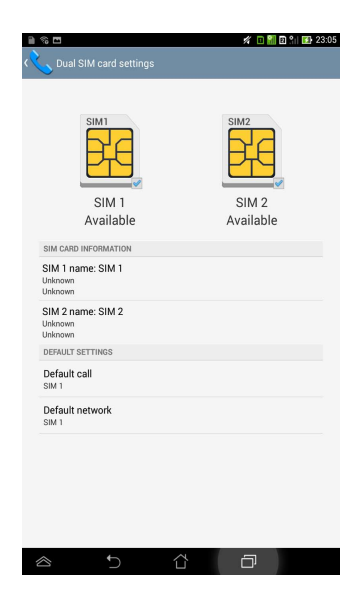

PASTABA: Ši funkcija veikia tik "ASUS Tablet" su dviem SIM kortelių lizdais.

# Prisijungimas prie interneto

# Prijungimas prie mobiliojo ryšio tinklų

Įdiegus SIM kortelę, "ASUS Tablet" telefonas parengtas skambinti ir priimti skambučius arba perduoti / gauti duomenis. Įvairiose šalyse gali būti skirtingi mobiliojo ryšio tinklai, ir jums gali tekti sukonfigūruoti "ASUS Tablet", kad įeitumėte į šiuos tinklus.

Mobiliojo ryšio tinklų nuostatų konfigūravimas:

- 1. Atlikite toliau nurodytus veiksmus, kad patektumėte į nuostatų ekraną:
  - Palieskite (III), kad patektumėte į visų programų ekraną, paskui palieskite
  - Pirštu braukite iš ekrano viršaus žemyn, kad patektumėte į ASUS Quick Settings (ASUS sparčiąsias nuostatas), paskui palieskite 4.
- 2. Nuostatų ekrane palieskite **Daugiau...**, paskui palieskite **Mobilūs tinklai**.

**PASTABA:** Skaitykite skyrių **Nuostatos**, kuriame rasite daugiau informacijos apie ASUS sparčiąsias nuostatas.

**SVARBI INFORMACIJA!** Jei "ASUS Tablet" neprisijungia prie tinklo, susisiekite su mobiliojo tinklo operatoriumi, kad padėtų prisijungti.

# Prijungimas prie belaidžių tinklų

"Wi-Fi" belaidžių tinklų technologija suteikia galimybę keistis duomenimis tinklu nenaudojant laidų. Norėdami naudotis belaidžiu tinklu, aktyvinkite "ASUS Tablet ""Wi-Fi" funkciją ir prisijunkite prie belaidžio tinklo. Kai kurie belaidžiai tinklai apsaugomi raktu arba skaitmeniniais sertifikatais, jiems nustatyti reikia papildomų veiksmų. Kiti yra atviri, todėl prie jų galite lengvai prisijungti.

**PASTABA:** kai nenaudojate belaidžio tinklo, išjunkite jį, kad taupytumėte akumuliatoriaus energiją.

Bevielio tinklo aktyvinimas ir prisijungimas

1. Palieskite (III), kad patektumėte į visų programų ekraną, paskui palieskite

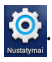

- 2. "Wi-Fi" jungiklį pastumkite į Įj. padėtį. Suaktyvintas, "ASUS Tablet" ieško prieinamų "Wi-Fi" tinklų.
- 3. Palieskite tinklo pavadinimą, kad prisijungtumėte prie jo. Jei tinklas apsaugotas, pasirodys raginimas įvesti slaptažodį arba kitus įgaliojimus.

**PASTABA:** jei įrenginys aptinka tinklą, prie kurio buvote prisijungę anksčiau, jis prisijungia prie jo automatiškai.

# "Bluetooth" naudojimas

### "Bluetooth" aktyvinimas ir pasyvinimas įrenginyje

"Bluetooth" yra belaidžio ryšio standartas, naudojamas duomenims keistis trumpu atstumu. "Bluetooth" yra įdiegtas daugelyje įrenginių, pavyzdžiui, išmaniuosiuose telefonuose, kompiuteriuose, planšetiniuose įrenginiuose ir ausinėse.

Ši technologija labai naudinga duomenims perduoti tarp dviejų arba daugiau šalia esančių įrenginių.

Pirmą kartą prisijungdami prie "Bluetooth" įrenginio, pirmiausia jį turite susieti su "ASUS Tablet".

**PASTABA:** kai nenaudojate "Bluetooth", išjunkite jį, kad taupytumėte akumuliatoriaus energiją.

Norėdami aktyvinti arba pasyvinti įrenginio "ASUS Tablet" "Bluetooth" funkciją, galite atlikti šiuos veiksmus:

Pali

Palieskite 🕮, kad patektumėte į visų programų ekraną, paskui palieskite

. "Bluetooth" jungiklį pastumkite į **Jj.** padėtį.

Stumtelėkite žemyn pranešimų sritį, kad būtų parodytas ASUS Quick Settings

(ASUS sparčiųjų nuostatų) skydelis, paskui palieskite

### "ASUS Tablet" susiejimas su "Bluetooth" jrenginiu

Kad galėtumėte prisijungti prie "Bluetooth" įrenginio, pirmiausia turite "ASUS Tablet" susieti su šiuo įrenginiu. Įrenginiai lieka susieti, jei nepašalinate juos siejančio ryšio.

Noredami susieti "ASUS Tablet" su "Bluetooth" prietaisu:

Palieskite (III), kad patektumėte į visų programų ekraną, paskui palieskite 1. Bluetooth" jungiklį pastumkite į **Jj.** padėtį.

Palieskite **Bluetooth**, kad būtu rodomi visi šiame diapazone esantvs 2. "Bluetooth" irenginiai.

#### PASTABOS:

- Jei jrenginio, su kuriuo norite susisieti, saraše nėra, patikrinkite, ar jjungta jo "Bluetooth" funkcija ir nustatyta Aptinkamas nuostata.
- Skaitykite su jrenginiu jsigytą techninę dokumentaciją, kad sužinotumėte, kaip jjungti jo "Bluetooth" funkcija ir kaip pasirinkti aptinkamumo nuostata.
- 3. Jei "ASUS Tablet" baigė nuskaitymą anksčiau nei buvo parengtas "Bluetooth" irenginys, palieskite IEŠKOTI IRENGINIU.
- 4. Pasiekiamų įrenginių sąraše palieskite norimo susieti "Bluetooth" įrenginio pavadinimą. Norėdami užbaigti susiejima, atlikite tolesnius nurodymus ekrane. Jei reikia, skaitykite kartu su jrenginiu jsigyta technine dokumentacija.

### "ASUS Tablet" sujungimas su "Bluetooth" irenginiu

Kai "ASUS Tablet" susiejate su "Bluetooth" irenginiu, vėliau galite lengvai prie jo prisijungti rankiniu būdu, kai šis vėl yra diapazone.

Jei norite prisijungti prie "Bluetooth" irenginio:

Palieskite (III), kad patektumėte į visų programų ekraną, paskui palieskite 1. 0

"Bluetooth" jungiklį pastumkite į **Jj.** padėtį.

Saraše SUSIETI JRENGINIAI palieskite susieto įrenginio pavadinimą. 2.

### "Bluetooth" įrenginio atsiejimas ir konfigūravimas

Jei norite atsieti arba konfigūruoti "Bluetooth" įrenginį:

- Palieskite (III), kad patektumėte į visų programų ekraną, paskui palieskite "Bluetooth" jungiklį pastumkite į **Jj.** padėtį.
  - Palieskite **Bluetooth**, paskui palieskite **S** šalia sujungto "Bluetooth"
- Palieskite Bluetooth, paskui palieskite Salia sujungto "Bluetooth įrenginio, kurį norite atsieti arba konfigūruoti.
- 3. Susieto "Bluetooth" įrenginio ekrane galite atlikti šiuos veiksmus:
  - Paliesti Panaikinti susiejimą, kad atsietumėte įrenginį.
  - Paliesti **Pervadinti**, kad pakeistumėte "Bluetooth" įrenginio pavadinimą.
  - Palieskite vieną iš išvardytų profilių, kad šį aktyvintumėte arba pasyvintumėte.
- 4. Sistemos juostoje palieskite ⊃, kad grįžtumėte į ankstesnį ekraną.

# Taikomųjų programų tvarkymas

### Programų nuorodų kūrimas

Palengvinkite prieigą prie mėgstamų programų pagrindiniame ekrane susikurdami programų nuorodas.

Norėdami sukurti taikomosios programos nuorodas:

- 1. Palieskite (**III**), kad patektumėte į visų programų ekraną.
- 2. Visų programų ekrane palieskite ir laikykite programos piktogramą, paskui vilkite ją į pagrindinį ekraną.

# Taikomosios programos pašalinimas iš pagrindinio ekrano

Pagrindiniame ekrane paruoškite laisvos vietos naujai programos nuorodai, pašalindami esamas programų nuorodas.

Norėdami pašalinti programos nuorodą:

- 1. Palieskite ir laikykite programos piktogramą tol, kol ekrano viršuje pasirodo X Pašalinti.
- 2. Programos piktogramą vilkite prie **X Pašalinti**, kad pašalintumėte ją iš pagrindinio ekrano.

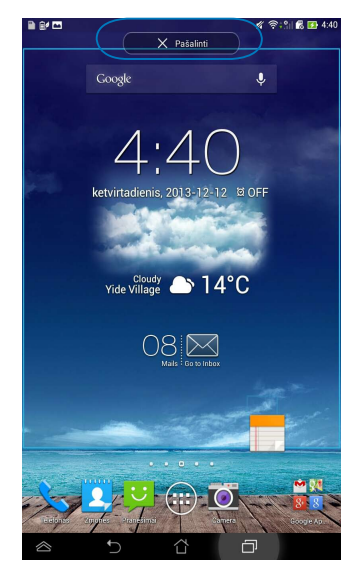

# Programos informacijos peržiūra

Kurdami nuorodą į taikomąją programą, galite matyti išsamią informaciją apie ją. Laikant palietus programos piktogramą visų programų ekrane, ekranas perjungiamas į pagrindinį ekraną, ir šio viršuje pasirodo **Programos Informacija.** Laikydami palietę programos piktogramą, vilkite ją prie **Programos Informacija**, kad būtų parodyta išsami informacija apie ją.

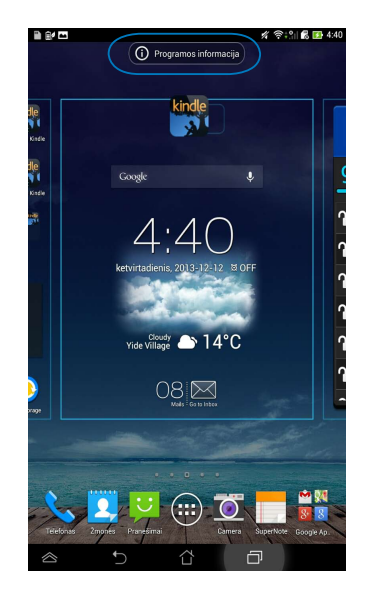

### Programų aplankų kūrimas

Norėdami sutvarkyti nuorodas pagrindiniame ekrane, galite sukurti aplankus.

Jei norite sukurti taikomųjų programų aplanką:

1. "Home Screen" (Pagrindiniame ekrane) palieskite ir vilkite programos piktogramą arba nuorodą ant kitos programos piktogramos, kol pasirodys permatomas apskritimas.

#### PASTABOS:

- Sukurtas aplankas rodomas skaidriame kvadrate.
- Į aplanką galite sudėti kelias programas.
- 2. Bakstelėkite naują aplanką, tada bakstelėkite **Aplankas be pavadinimo**, kad pervardytumėte aplanką.

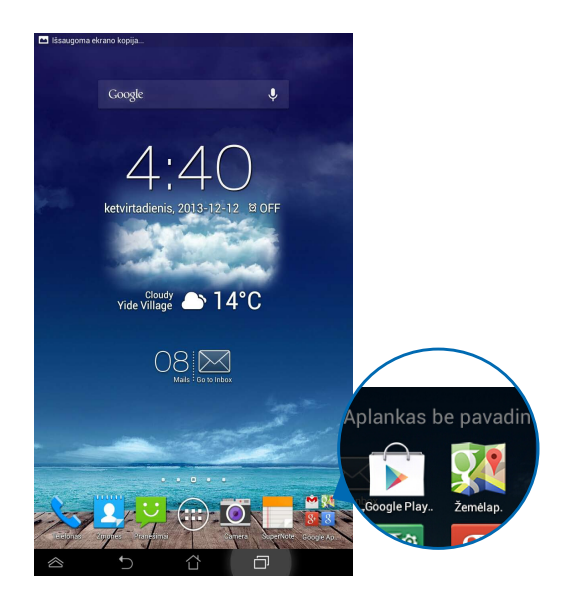

### Programų peržiūra paskiausių programų ekrane

Paskiausių programų ekrane galima peržiūrėti programų nuorodų sąrašą, sudarytą pagal paskiausiai leistas programas. Iš paskiausių programų ekrano galite lengvai grįžti į neseniai naudotą programą arba šią įsijungti.

Norėdami pasiekti paskiausių programų ekraną:

- 1. Sistemos juostoje palieskite 🗖.
- 2. Pasirodo visų jūsų neseniai leistų programų sąrašas. Palieskite norimą paleisti programą.

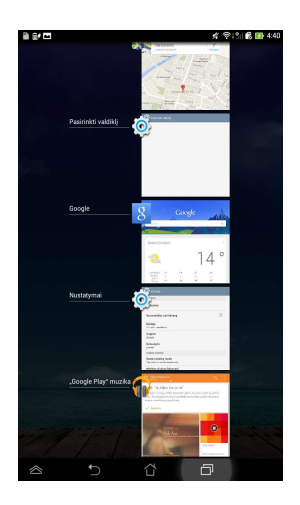

Norėdami peržiūrėti paskiausios programos meniu:

- 1. Norėdami pamatyti paskiausios programos meniu, palieskite ją ir laikykite.
- 2. Norėdami programą pašalinti iš sąrašo, pasirinkite **Pašalinti iš sąrašo.** Norėdami peržiūrėti jos informaciją, pasirinkite **Programos Informacija.**

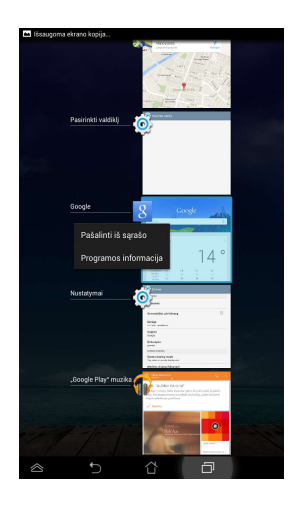

**PASTABA:** paskiausią programą iš sąrašo taip pat galite pašalinti braukdami ją į kairę arba dešinę.

# Task Manager (Užduočių tvarkytuvė)

ASUS užduočių tvarkytuvė rodo dabartiniu metu įrenginyje "ASUS Tablet" veikiančias paslaugų programas ir jų naudojimą procentais. Taip pat galite veikiančias programas atidaryti ir uždaryti po vieną arba uždaryti jas iš karto, pasitelkdami **Close All** (**Uždaryti visas**) funkciją.

Užduočių tvarkytuvės tvarkymas:

- 1. Palieskite (III), kad patektumėte į visų programų ekraną, paskui palieskite VALDIKLIAI, kad pasirodytų valdiklių meniu.
- 2. Palieskite ir laikykite **ASUS Task Manager (ASUS užduočių tvarkytuvė)**, kad pagrindiniame ekrane pasirodytų ASUS užduočių tvarkytuvė.

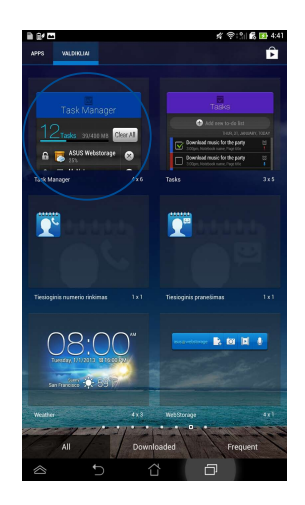

3. Norėdami pamatyti visas paleistas programas, sąrašą braukite į viršų ir žemyn.

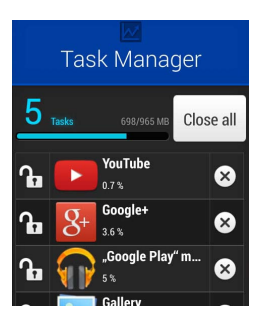

 Šalia veikiančios programos palieskite ×, kad ją uždarytumėte. Palieskite Close All (Uždaryti visas), kad iš karto būtų išjungtos visos veikiančios programos.

# File Manager (Failų tvarkytuvė)

Naudodami failų tvarkytuvę galėsite lengvai surasti ir tvarkyti savo duomenis ir vidiniame atminties įtaise, ir prijungtose išorinėse atmintinėse.

# Prieiga prie vidinių atminties įtaisų

Jei norite patekti į vidinę atmintinę:

- 1. Palieskite (**\*\*\***), kad patektumėte į visų programų ekraną.
- 2. Kairiame skydelyje palieskite **Sinternal St**

> Internal Storage (Vidinė atmintinė),

kad peržiūrėtumėte "ASUS Tablet" turinį, paskui palieskite norimą pasirinkti elementą.

# Prieiga prie išorinių atminties įtaisų

Jei norite patekti į išorinę atmintinę:

- 1. Ekrano viršuje perbraukite per pranešimų juostą, kad pasirodytų pranešimų langelis.
- 2. Palieskite Open, kad būtų rodom<u>as SD kortelės t</u>urinys. Norėdami pašalinti

SD kortelę iš "ASUS Tablet", palieskite

**SVARBI INFORMACIJA!** Prieš išimdami SD kortelę iš įrenginio, būtinai išsaugokite SD kortelėje laikomus duomenis.

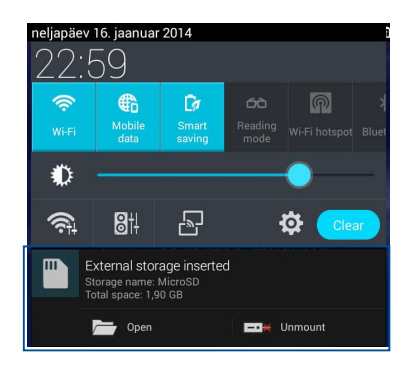

### Turinio individualizavimas

Failų tvarkytuvėje galite kopijuoti, iškirpti, bendrinti ir pašalinti įrenginio turinį ir įdiegtus išorinius atminties įrenginius.

Kai individualizuojate failą arba aplanką, pažymėkite langelį šalia failo arba aplanko: ekrano viršuje dešiniajame kampe pasirodo veiksmų juosta.

#### PASTABOS:

- **SHARE** veiksmas pasirodo tik tuomet, jei pasirenkate failą arba failus.
- Taip pat galite varnele pažymėti failą arba aplanką ir nuvilkti bei numesti jį į norimą paskirties aplanką.

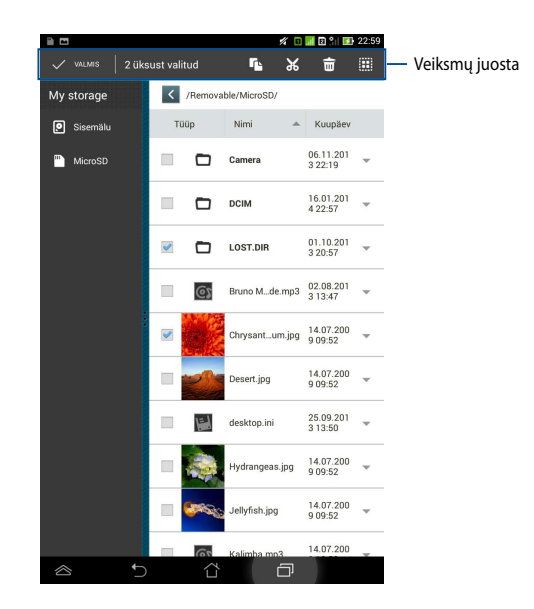

# Nustatymai

Nuostatų ekrane galima konfigūruoti "ASUS Tablet" nuostatas. Pasitelkę šią sisteminę programą, galite konfigūruoti "ASUS Tablet" belaidės jungties, aparatinės ir programinės įrangos, asmenines, paskyros ir sistemos nuostatas.

Patekti į ekraną Nustatymai galima dviem būdais.

1. Visų programų ekrane palieskite 🥨

, kad pasirodytų meniu.

2. Ekrano viršuje perbraukite per pranešimų juostą, kad pasirodytų ASUS Quick

Settings (ASUS sparčiųjų nuostatų) skydelis, paskui palieskite 🍄

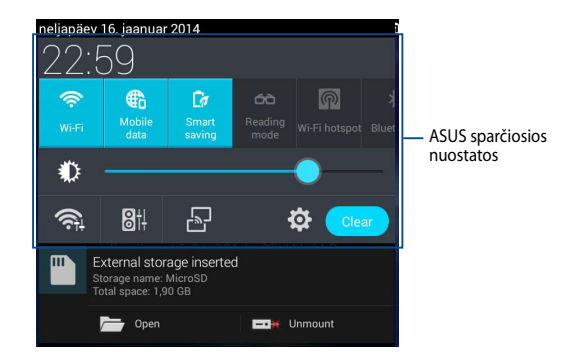

### **ASUS sparčiosios nuostatos**

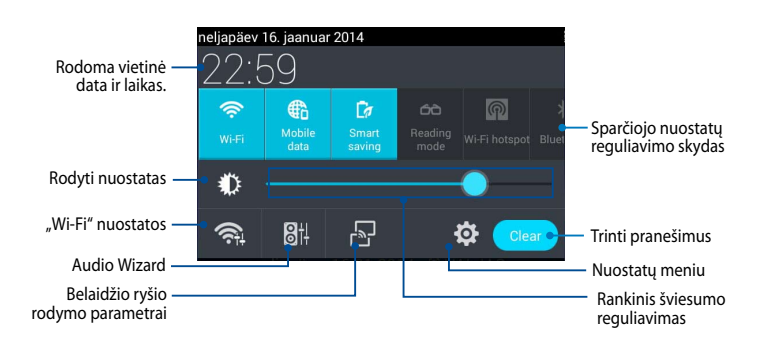

#### ASUS sparčiojo nuostatų reguliavimo skydas

Palieskite atskirų paslaugų programų piktogramas, kad įjungtumėte ar išjungtumėte jų funkcijas.

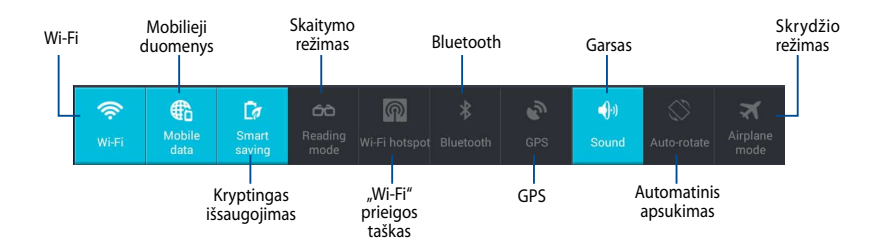

#### Pranešimų skydeliai

Pranešimų skydeliai pasirodo po "Quick Setting" (sparčiojo nustatymo) skydeliu, jais informuojama apie taikomųjų programų naujinius, gaunamus el. laiškus ir įrangos būklę.

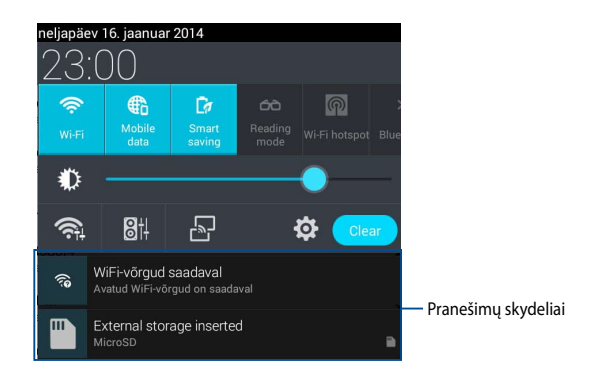

#### 22

**PASTABA:** pranešimą nubraukite į dešinę arba kairę, kad pašalintumėte elementą iš sąrašo.

🛜 📬 🐘 🚺 9:05

# ASUS Tablet išjungimas

ASUS Tablet išjungsite atlikę vieną iš nurodytų veiksmų:

- Maitinimo mygtuką spauskite dvi sekundes ir, pasirodžius raginimui, palieskite **Išjungti maitinimą**, paskui palieskite **Gerai.**
- Jeigu "ASUS Tablet" nereaguoja, paspauskite maitinimo mygtuką ir laikykite paspaudę bent keturias (4) sekundžių, kol įrenginys išsijungs

**SVARBI INFORMACIJA!** Priverstinai išjungiant sistemą galima netekti duomenų. Būtinai reguliariai išsaugokite savo duomenų atsarginę kopiją.

# ASUS Tablet miego režimo įjungimas

Norėdami įjungti ASUS Tablet miego režimą, vieną kartą paspauskite maitinimo mygtuką.

# 4 skyrius: Iš anksto įdiegtos programos

# Svarbiausios iš anksto įdiegtos programos

## "Google Play" muzika

Muzikos paleidimo programa – integruota jūsų muzikos kolekcijos sąsaja – suteikia galimybę leisti įrašytus muzikos failus, laikomus įrenginyje arba iš prijungtos išorinės atmintinės.

Galite maišyti ir leisti visus muzikos failus atsitiktine tvarka arba spustelėti, kad pasirinktumėte norimą klausytis albumą.

Pagrindiniame ekrane palieskite 📆, kad paleistumėte muzikos failus.

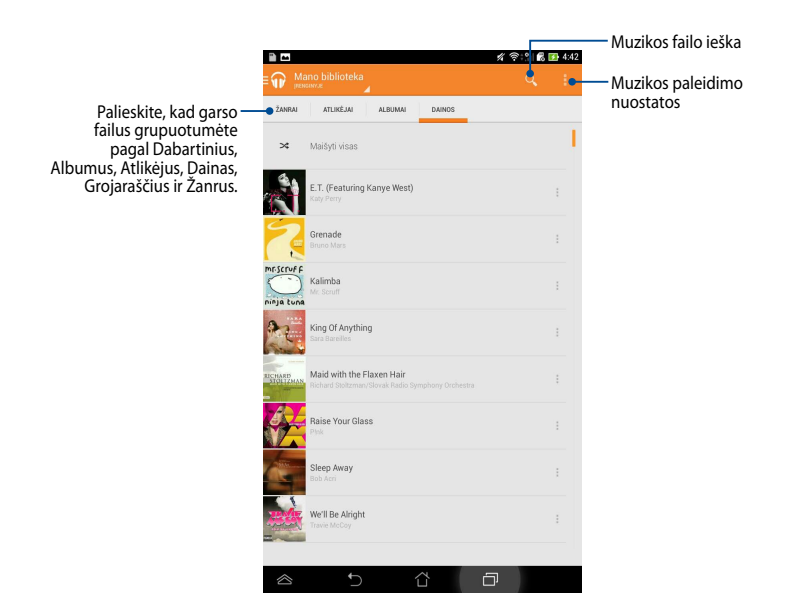

ASUS Tablet palaikoma garso ir vaizdo kodekas:

| Dekodavimas | Garso kodekas  | AAC LC/LTP, HE-AACv1 (AAC+), HE-AACv2<br>(pagerintas AAC+), AMR-NB, AMR-WB, MP3,<br>FLAC, MIDI, PCM/WAVE, "Vorbis", WAV a-law/mu-<br>law, WAV linijinis PCM, WMA 10, WMA "Lossless",<br>WMA "Pro LBR" |
|-------------|----------------|----------------------------------------------------------------------------------------------------|
|             | Vaizdo kodekas | H.263, H.264, MPEG-4, VC-1/WMV, VP8                                                                                                    |
| Užkodavimas | Garso kodekas  | AAC LC/LTP, AMR-NB, AMR-WB                                                                                                    |
|             | Vaizdo kodekas | H.263, H.264, MPEG-4                                                                                                    |

## Fotoaparatas

Ši fotoaparato programa suteikia galimybę su "ASUS Tablet" įrenginiu fotografuoti ir įrašyti vaizdo įrašus.

Norėdami paleisti "Fotoaparatas", "Home Screen" (pagrindiniame ekrane)

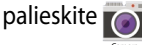

**PASTABA:** nufotografuotas nuotraukas ir įrašytus vaizdo filmus galima peržiūrėti programa **Galerija**.

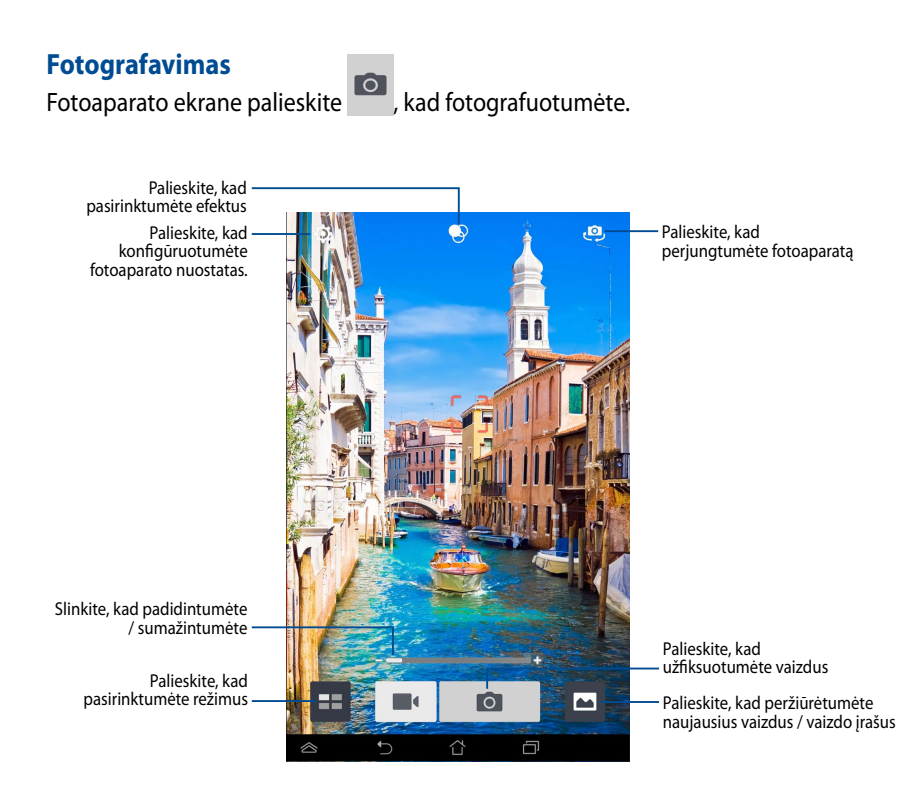

#### Vaizdo filmų įrašymas

Fotoaparato ekrane palieskite 💼 , kad pradėtumėte filmuoti.

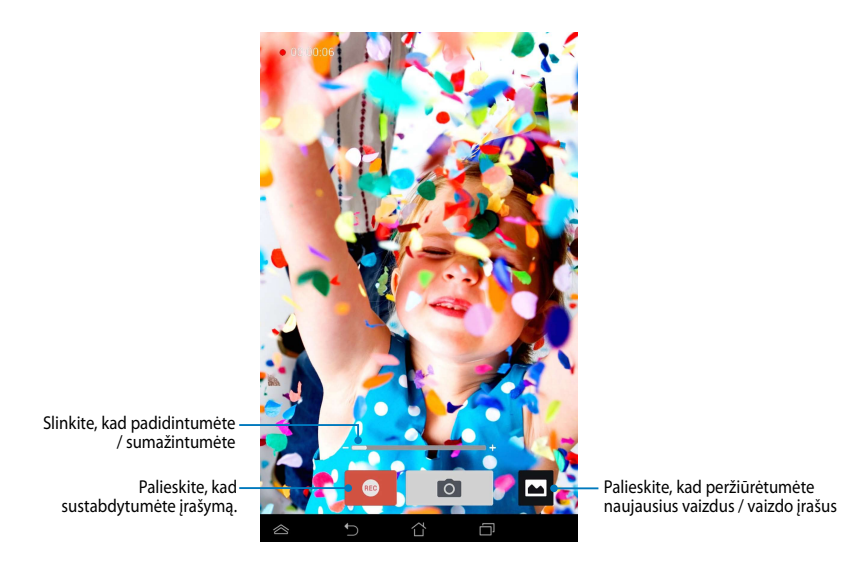

Filmavimo metu taip pat galima naudoti mastelio keitimo slankiklį, kad padidintumėte arba sumažintumėte vaizdo įrašą.

#### Fotoaparato nuostatų ir efektų konfigūravimas

Pasitelkiant programą "Fotoaparatas", galima reguliuoti fotoaparato nuostatas ir taikyti efektus nuotraukoms ir vaizdo įrašams.

#### Fotoaparato nuostatų konfigūravimas

Jei norite konfigūruoti fotoaparato nuostatas:

Fotoaparato ekrane palieskite

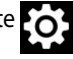

SVARBI INFORMACIJA! Nuostatas taikykite prieš fotografuodami arba filmuodami.

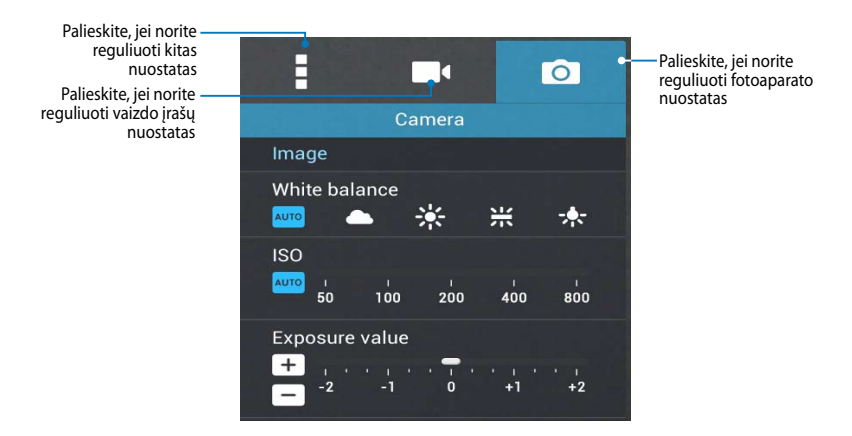

Apačioje išvardytos "ASUS Tablet" planšetės fotoaparato nuostatos, kurias galite naudoti didelės raiškos nuotraukoms ir vaizdo įrašams daryti:

 Palieskite šią piktogramą, jei norite reguliuoti baltos spalvos balansą, ISO nuostatas, išlaikymo trukmę, fotoaparato skiriamąją gebą, fotografavimo režimus ir židinio nuostatas, kad fotografuotumėte didelės raiškos nuotraukas.
Palieskite šią piktogramą, jei norite reguliuoti baltos spalvos balansą, išlaikymo trukmę, vaizdo kokybę ir židinio nuostatas, kad įrašytumėte didelės raiškos vaizdo įrašą.
Palieskite šią piktogramą, jei norite įjungti ekrano nurodymus, ant nuotraukų ir vaizdo įrašų užfiksuoti vietos informaciją, atkurti numatytąsias "ASUS Tablet" planšetės fotoaparato nuostatas.

**PASTABA:** naudodami užpakalinį fotoaparatą, galite reguliuoti tik baltos spalvos funkciją.

### Fotoaparato efektų naudojimas

Norėdami naudoti fotoaparato efektus:

fotoaparato ekrane spustelėkite 🕰, tada spustelėkite, kad pasirinktumėte bet

kurį iš įvairių sąraše pateiktų fotografavimo efektų.

SVARBI INFORMACIJA! Efektą pasirinkite prieš fotografuodami arba filmuodami.

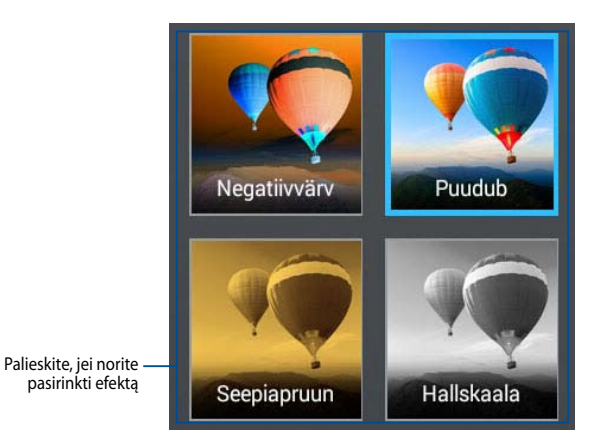

# Galerija

Planšetėje "ASUS Tablet" nuotraukas ir vaizdo įrašus peržiūrėkite pasitelkdami galerijos programą. Ši programa taip pat suteikia galimybę taisyti, bendrinti arba panaikinti planšetėje laikomus nuotraukų arba vaizdo įrašų failus. Iš galerijos galite rodyti vaizdus skaidrių pateiktimi arba paliesti, kad būtų rodomas pasirinktas vaizdo arba vaizdo įrašo failas.

Norėdami paleisti "Galeriją", "Home Screen" (pagrindiniame ekrane) palieskite

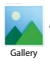

### Pagrindinis galerijos ekranas

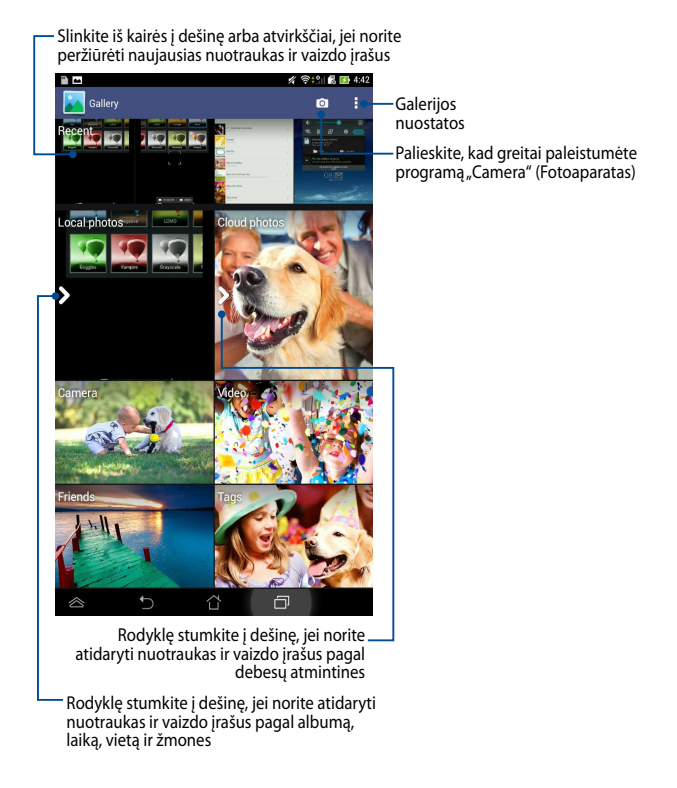

### Dalijimasis albumais ir jų trynimas

Norėdami bendrinti albumą, palieskite jį ir laikykite, kol ekrano viršuje pasirodys įrankių juosta. Pasirinktus albumus galite nusiųsti arba bendrinti internetu arba pašalinti iš įrenginio "ASUS Tablet".

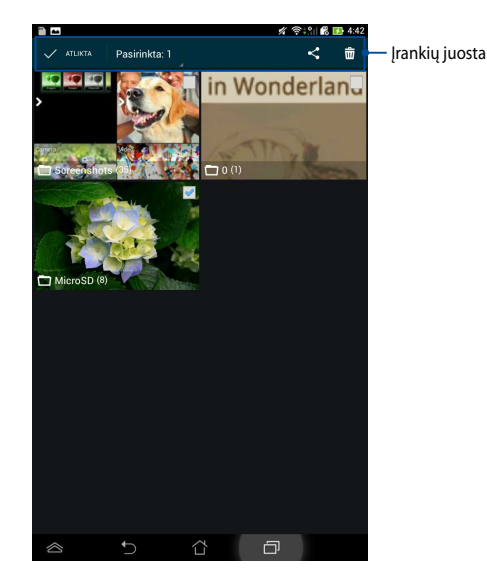

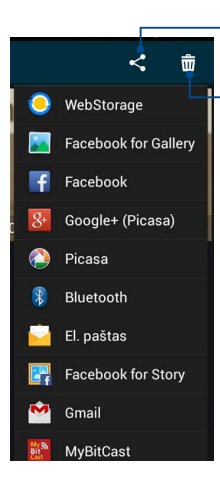

Spustelėkite šią piktogramą, jei norite bendrinti pasirinktą albumą, naudodami bendrinimo programas.

Palieskite šią piktogramą, kad pašalintumėte pasirinktą albumą.

### Dalijimasis vaizdais, jų trynimas ir redagavimas

Norėdami bendrinti, taisyti arba panaikinti vaizdą, palieskite, kad atidarytumėte vaizdą, paskui šį palieskite, kad paleistumėte įrankių juostą ekrano viršuje.

#### Vaizdų bendrinimas

Norėdami bendrinti vaizdą:

- 1. Galerijos ekrane atidarykite albumą, kuriame yra norimas bendrinti vaizdas.
- 2. Paliesdami pasirinkite jį, paskui palieskite

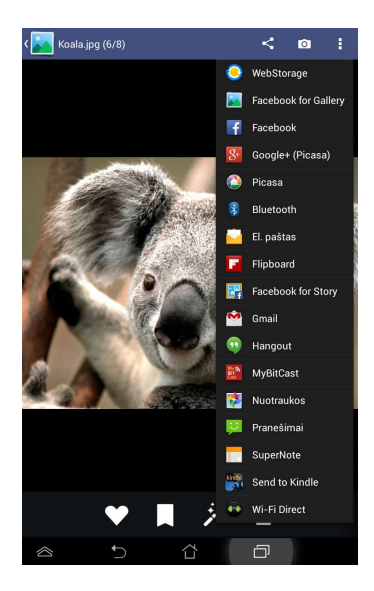
Norėdami bendrinti kelis vaizdus:

- 1. Galerijos ekrane atidarykite albumą, kuriame yra norimas bendrinti vaizdas.
- 2. Palieskite ir laikykite vieną vaizdą, paskui palieskite kitus vaizdus.
- 3. Palieskite < , paskui pasirinkite iš bendrinamųjų programų sąrašo.

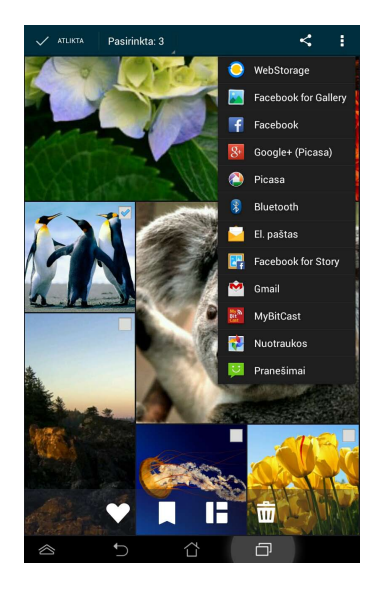

#### Vaizdo taisymas

Norėdami taisyti vaizdą:

- 1. Galerijos ekrane atidarykite albumą, kuriame yra norimas taisyti vaizdas.
- 2. Palieskite vaizdą, kad atidarytumėte, paskui palieskite 🏂
- 3. Palieskite taisymo įrankius, kad pradėtumėte taisyti.

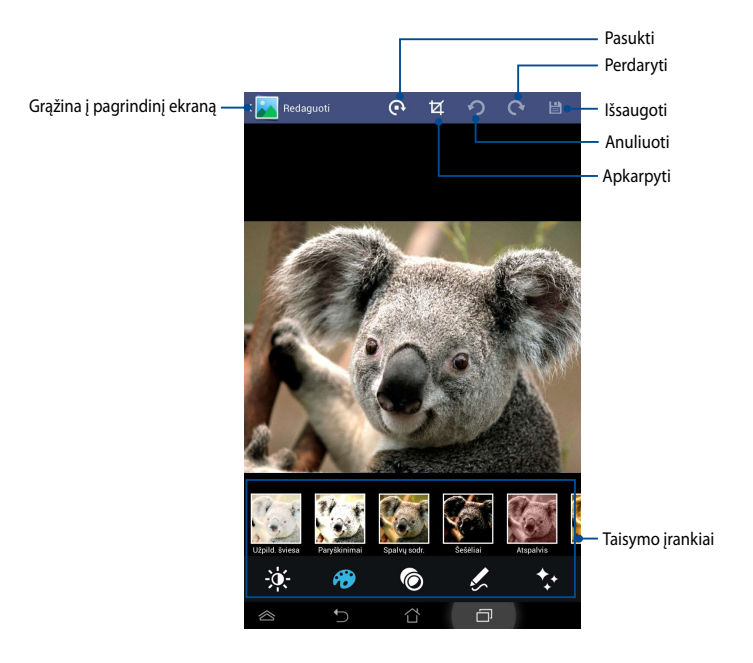

#### Vaizdų šalinimas

Norėdami šalinti vaizdą:

- 1. Galerijos ekrane atidarykite albumą, kuriame yra norimas šalinti vaizdas.
- 2. Palieskite vaizdą, kad atidarytumėte, paskui palieskite mū
- 3. Palieskite Gerai.

Norėdami šalinti kelis vaizdus:

- 1. Galerijos ekrane atidarykite albumą, kuriame yra norimi šalinti vaizdai.
- 2. Palieskite ir laikykite vieną vaizdą, paskui palieskite kitus vaizdus.
- 3. Palieskite 📅 , paskui palieskite **Gerai**.

## **Elektroninis paštas**

El. pašto programa suteikia galimybę pridėti POP3, IMAP ir "Exchange" paskyras, kad galėtumėte gauti, kurti ir naršyti el. paštą tiesiai įrenginyje "ASUS Tablet".

**SVARBI INFORMACIJA!** Turite būti prisijungę prie interneto, kad galėtumėte pridėti el. pašto paskyrą arba siųsti ir gauti laiškus naudodami pridėtas paskyras.

El. pašto paskyros nustatymas

Jei norite nustatyti el. pašto paskyrą:

- Palieskite ( ), kad patektumėte į visų programų ekraną.
- 2. Palieskite 🧾, kad

, kad paleistumėte el. pašto

programą.

 El. pašto ekrane įveskite savo el. pašto adresą ir slaptažodį, paskui spauskite Kitas.

> **PASTABA:** palaukite, kol "ASUS Tablet" automatiškai patikrins priimamo ir išsiunčiamo pašto serverio nuostatas.

4. Sukonfigūruokite **Paskyros parinktys** ir palieskite **Kitas**.

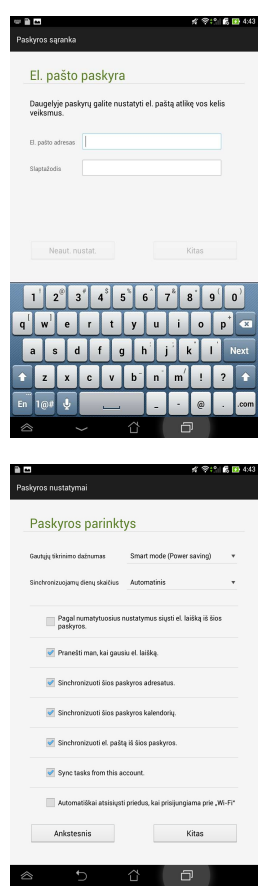

 Įveskite siunčiamuose pranešimuose norimą rodyti paskyros pavadinimą, paskui palieskite **Kitas**, kad jeitumėte į savo gaunamų laiškų dėžutę.

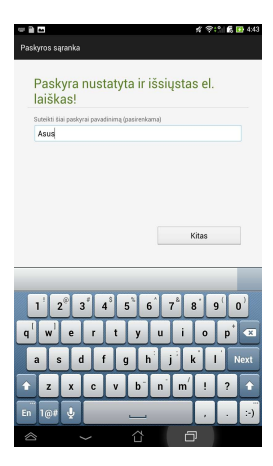

### Elektroninio pašto paskyrų pridėjimas

Norėdami pridėti el. pašto paskyrų:

- 1. Palieskite (\*\*\*\*), kad patektumėte į visų programų ekraną.
- 2. Palieskite 🙀, paskui įeikite naudodami

savo paskyrą.

 Palieskite > Nustatymai, paskui palieskite , jei norite pridėti el. pašto paskyrą.

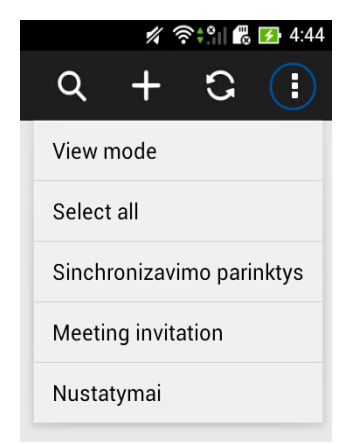

## Gmail

Naudodami "Gmail" programą, galite sukurti "Gmail" paskyrą arba sinchronizuoti turimą "Gmail" paskyrą, kad galėtumėte siųsti, gauti ir naršyti el. laiškus tiesiai iš "ASUS Tablet". Suaktyvinus šią programą, gaunama prieiga prie "Google" programų, kurioms gali reikėti "Google" paskyros, kaip antai "Play Store".

#### "Gmail" paskyros nustatymas

Jei norite nustatytiGmail paskyrą:

- Palieskite (1), kad patektumėte į visų programų ekraną.
- 2. Palieskite , kad paleistumėte "Gmail".
- Bakstelėkite Esama ir įveskite naudojamą El. pašta ir Slaptažodis, paskui bakstelėkite

#### PASTABA:

- Bakstelėkite Nauja, jei neturite Google Account. ("Google" paskyros).
- Norėdami įeiti turite palaukti, kol "ASUS Tablet" susisieks su "Google" serveriu, kad nustatytų jūsų paskyrą.
- 4. "Google" paskyrą naudokite savo nuostatų ir duomenų atsarginei kopijai pasidarytu ir jiems

atkurti. Palieskite , kad įeitumėte į savo "Google" paskyrą.

**SVARBI INFORMACIJA!** Jei be Gmail turite keletą el. pašto paskyrų, taupydami laiką naudokite **El. paštas**, kad visas savo el. pašto paskyras pasiektumėte tuo pačiu metu.

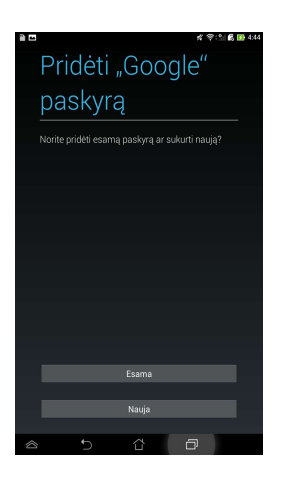

## Atsarginė kopija ir atkūrimas

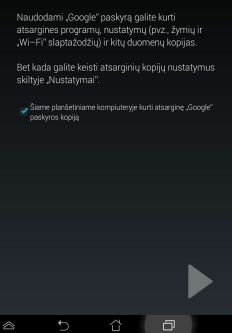

## Parduotuvė "Play Store"

Naudodami "Google" paskyrą, eikite į "Play Store" ir raskite daugybę linksmų žaidimų ir programų

SVARBI INFORMACIJA! Įeiti į "Play Store" galite tik pasirašę savo "Google" paskyroje.

#### Prieiga į parduotuvę "Play Store"

Norėdami patekti į "Play Store":

1. Pagrindiniame ekrane spustelėkite

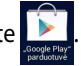

- Jei jau turite "Google" paskyrą, palieskite Esama ir įveskite savo el. pašto paskyrą ir slaptažodį. Jei neturite paskyros, palieskite Nauja ir vykdykite nurodymus ekrane paskyrai sukurti.
- Prisiregistravę, galite pradėti atsisiųsti programas iš "Play Store" ir įdiegti jas į "ASUS Tablet".

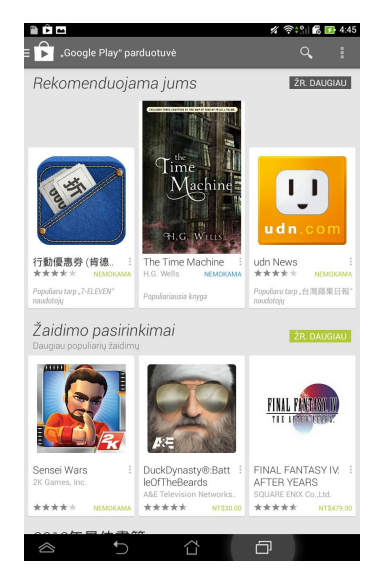

**PASTABA:** Kai kurios programos yra nemokamos, o už kai kurias teks sumokėti kreditine kortele.

## Žemėlapiai

Naudojantis "Google Maps" ("Google" žemėlapiais) galima peržiūrėti ir rasti vietas, įmones bei gauti nurodymų. Be to, galima patikrinti savo dabartinę vietą konkrečiu laiku ir šia informacija dalytis su kitais.

#### "Google" žemėlapių naudojimas

Norėdami naudoti "Google" žemėlapius:

- 1. Palieskite (\*\*\*\*), kad atvertumėte visų programų ekraną, pakui palieskite 🕺
- 2. Naudokite paieškos juostą ekrano viršuje, kad individualizuotumėte savo paiešką.

#### Portreto vaizdas

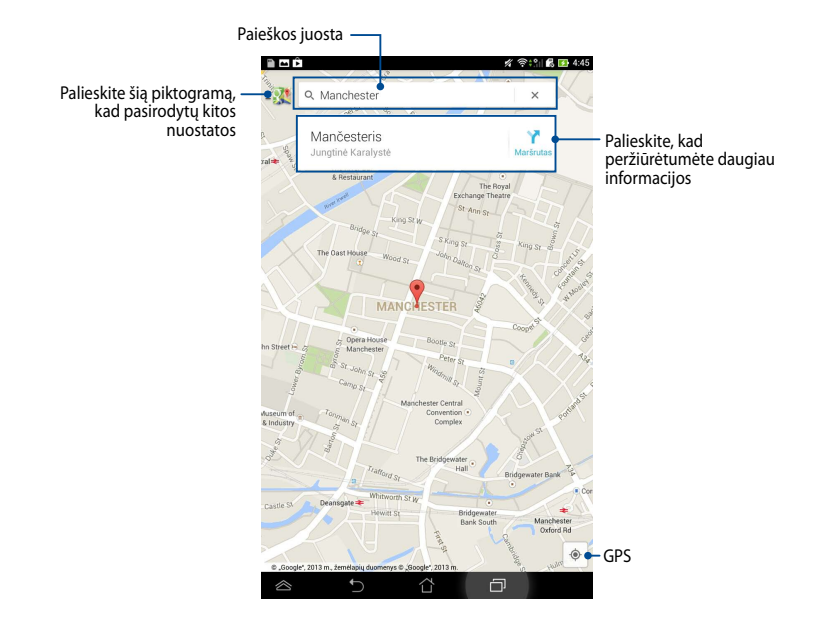

## "SuperNote"

"SuperNote" – tai paprasta naudoti programa, suteikianti galimybę rašyti pastabas, paišinėti, fiksuoti ir įterpti nuotraukas bei vaizdo įrašus, paįvairinant interaktyvų naudojimą.

Taip pat galite bendrinti bloknotus per ASUS "WebStorage" paskyrą.

Noredami paleisti "SuperNote", "Home Screen" (pagrindiniame ekrane) palieskite

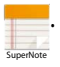

### Pagrindinis bloknoto "SuperNote" ekranas

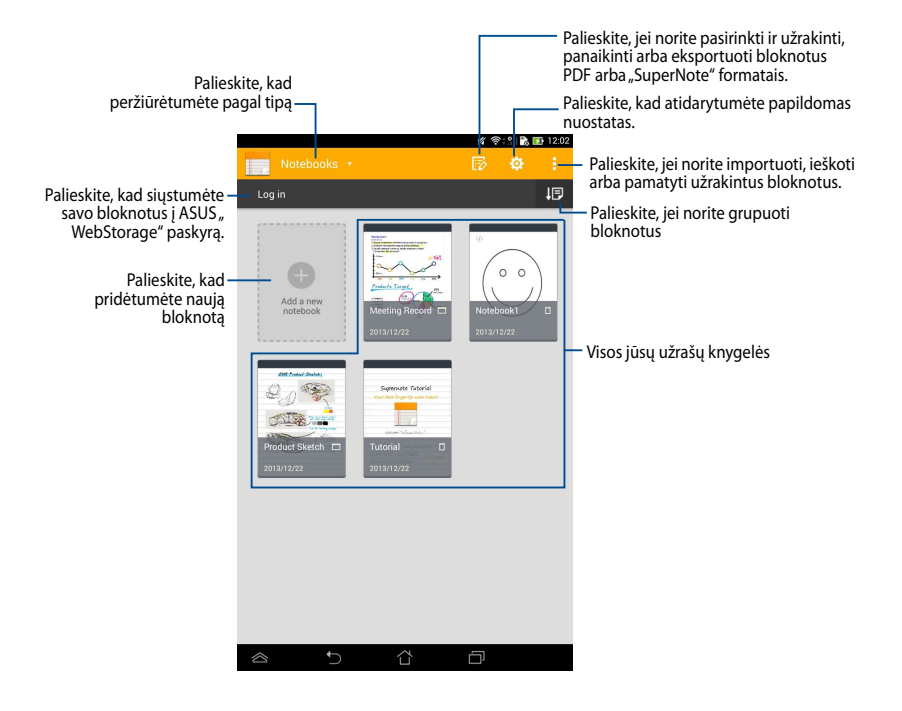

### Naujos užrašų knygelės kūrimas

Norėdami sukurti naują užrašų knygelę:

- 1. Palieskite Add a new Notebook (Pridėti naują bloknotą).
- Suteikite failui vardą ir nustatykite puslapio dydį pasirinkdami Pad (Planšetė) arba Phone (Telefonas).
- 3. Pasirinkite šabloną. Iškart pasirodo naujas bloknoto puslapis.

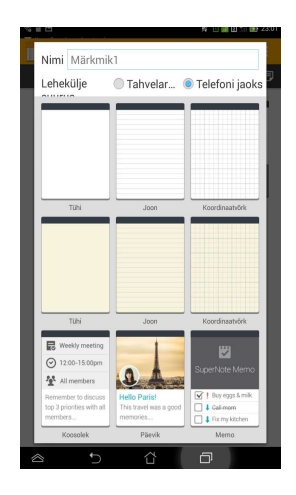

#### Nauja "SuperNote" užrašų knygelių sąsaja

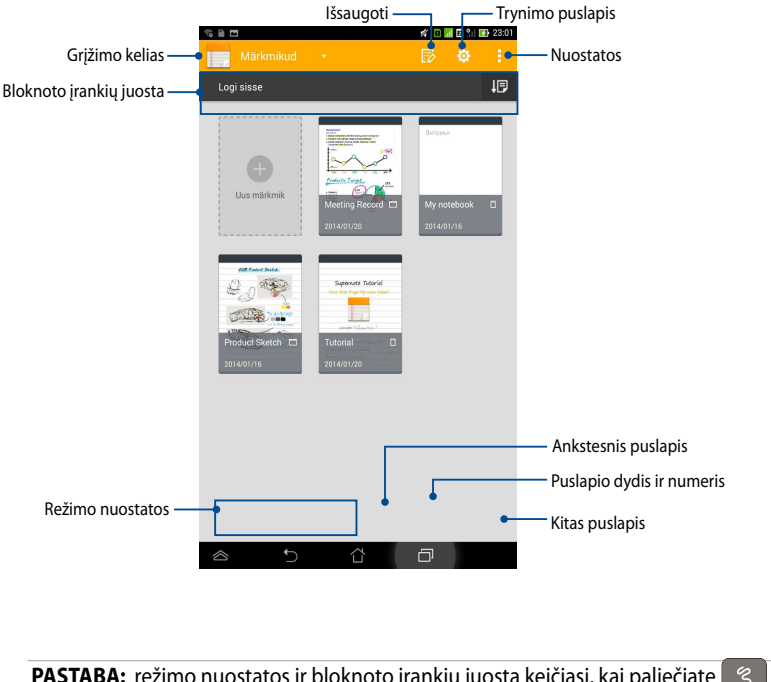

PASTABA: režimo nuostatos ir bloknoto įrankių juosta keičiasi, kai paliečiate

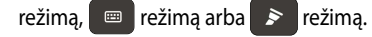

### Užrašų knygelės pritaikymas

"SuperNote" suteikia galimybę kūrybiškai naudotis užrašų knygelėmis.Įrankių juostoje galite pasirinkti kelis įrankius, leidžiančius individualizuoti bloknotus.

**PASTABA:** įrankių juostos nuostatos gali skirtis, tai priklauso nuo jūsų pasirinkto modelio.

Norėdami pritaikyti užrašų knygelę:

- 1. "SuperNote" pagrindiniame ekrane palieskite užrašų knygelę, kurią norite pritaikyti.
- 2. Įrankių juostoje palieskite bet kurią piktogramą, kad pradėtumėte taisyti bloknotą.

#### PASTABOS:

- režimui įjungti bloknoto įrankių juostoje palieskite 

  , paskui palieskite 
  kad, jei reikia, gautumėte rašybos patarimų.
- Jei norite jjungti ežimą, palieskite kad pasirinktumėte teksto spalvą ir svorį.
- Jei norite jjungti režimą, palieskite , kad pasirinktumėte teptuko brūkšnį, spalvą, dengiamumą ir svorį.

#### Tik skaitomas "SuperNote" režimas

Palieskite, jei norite aktyvinti tik skaitomą režimą, palieskite <sup>1</sup>, paskui palieskite **Read only (Tik skaitomas)**.

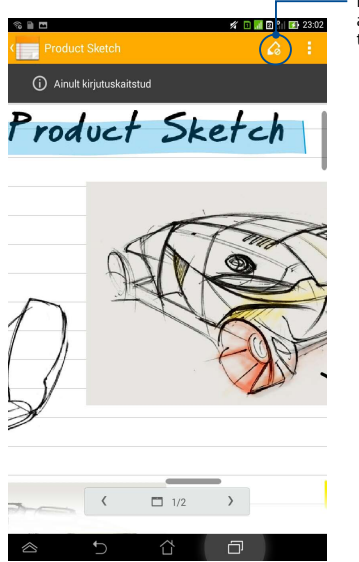

Palieskite, kad aktyvintumėte taisymo režima

#### Užrašų knygelės pervardymas

Norėdami pervardyti užrašų knygelę:

- 1. Pagrindiniame "SuperNote" ekrane palieskite ir laikykite bloknoto failą, paskui palieskite **Rename (Pervardyti)**.
- 2. Įveskite failo vardą, paskui palieskite Gerai.

### Užrašų knygelės slėpimas

Norėdami paslėpti užrašų knygelę:

- 1. Pagrindiniame "SuperNote" ekrane palieskite ir laikykite bloknoto failą, paskui palieskite Lock to hide (Užrakinti, kad paslėptų).
- 2. Įveskite slaptažodį, paskui palieskite Gerai.

#### PASTABOS:

- Būsite paraginti įvesti naują slaptažodį, kai slėpsite bloknotą pirmą kartą.
- Norėdami peržiūrėti pagrindiniame ekrane paslėptą bloknotą, palieskite , paskui palieskite Show locked notebook (Rodyti paslėptą bloknotą).

### Užrašų knygelės naikinimas

Norėdami panaikinti užrašų knygelę:

- 1. Pagrindiniame "SuperNote" ekrane palieskite ir laikykite bloknoto failą, paskui palieskite **Delete (Naikinti)**.
- 2. Palieskite **Delete (Naikinti)**, kad patvirtintumėte bloknoto panaikinimą.

## Programa "AudioWizard"

Garso reguliavimo vediklis suteikia galimybę individualizuoti planšetės "ASUS Tablet" garso režimus, siekiant geresnio garso išvesties, tinkančios konkrečiam naudojimo scenarijui.

Norėdami paleisti "Audio Wizard", pagrindiniame ekrane palieskite (###), paskui

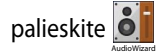

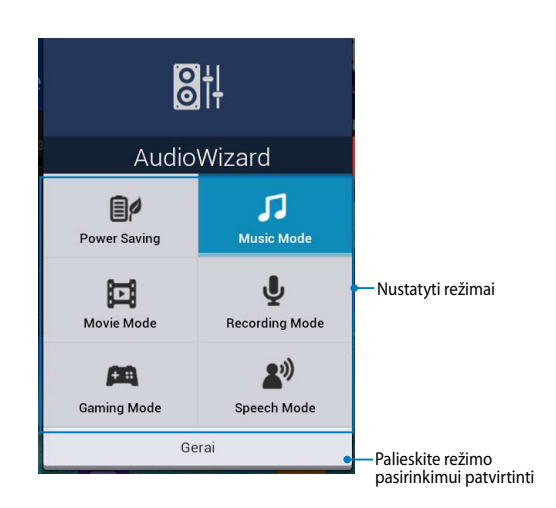

## "Audio Wizard" naudojimas

Jeigu norite naudoti "AudioWizard":

- 1. "AudioWizard" lange palieskite norimą aktyvinti garso režimą.
- 2. Spustelėkite **Gerai**, kad išsaugotumėte pasirinktą garso režimą ir išeitumėte iš "AudioWizard" lango.

## Programų užraktas "App Lock"

"App Lock" – tai saugos programėlė, kuri leidžia jums apriboti ir kontroliuoti prieigą prie pasirinktų programų ir failų.

### "App Lock" naudojimas

Norėdami naudotis "App Lock":

Pagrindiniame ekrane palieskite (\_\_\_\_), paskui palieskite 0 1.

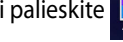

2. Palieskite Pradėti, paskui nustatykite slaptažodį.

| Määrake parool                                 |     |
|------------------------------------------------|-----|
| Määra parool rakenduste lukusti<br>Uus parool: | le. |
| 4-12 numbrit                                   |     |
| Sisestage uus parool uuesti:                   |     |
| 4-12 numbrit                                   |     |
| Tühista                                        | ок  |

Palieskite Gerai, kad pereitumėte į programų užrakto ekraną. 3.

#### Programų užrakto "App Lock" ekranas

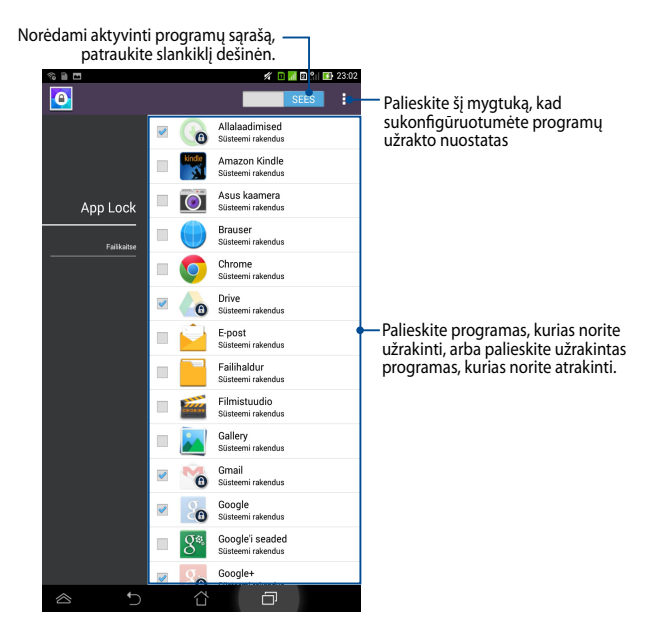

#### PASTABA:

- Pagrindiniame ekrane, ties užrakintomis taikomosiomis programomis, pasirodys spynų simboliai.
- Kiekvieną kartą, kai norėsite pasiekti užrakintą taikomąją programą, turėsite įvesti slaptažodį.

### Failų apsaugos ekranas

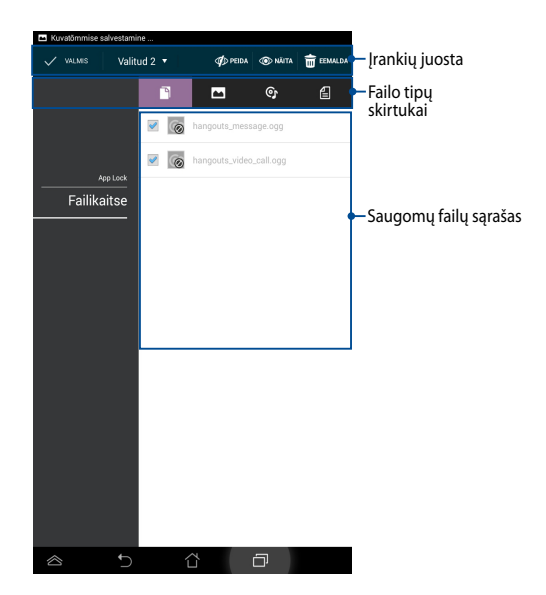

#### Failų apsaugos funkcijos naudojimas

Norėdami naudoti failų apsaugos funkciją:

- Palieskite File Protection (Failų apsauga), paskui palieskite +, kad atidarytumėte "File Manager" (Failų tvarkytuvės) programą.
- Spustelėkite failus, kuriuos norite apsaugoti, o paskui spustelėkite
   Failai, kuriuos norite apsaugoti, bus rodomi ekrane "File Protection" (failų apsauga).

## VALDIKLIAI

Valdikliai yra trumpos programėlės, leidžiančios patogiai pasiekti naudingas ir linksmas programas pradiniame ASUS Tablet ekrane.

Norėdami peržiūrėti valdiklius, pagrindiniame ekrane palieskite (III), paskui palieskite VALDIKLIAI.

#### Valdiklio rodymas pagrindiniame ekrane

Valdiklių ekrane pirštu braukite į kairę arba dešinę, kad pasirinktumėte valdiklį. Palieskite ir laikykite pasirinktą valdiklį, paskui vilkite jį į pagrindinį ekraną.

#### SVARBI INFORMACIJA!

- Prieš naudojantis pasirinktu valdikliu gali pasirodyti raginimas atlikti papildomas užduotis, pavyzdžiui, registruotis arba aktyvinti elementą.
- Jei ekrane, kur norite padėti valdiklį, nėra pakankamai vietos, jis nebus įtrauktas į ekraną.

### Valdiklio pašalinimas iš pagrindinio ekrano

Pagrindiniame ekrane palieskite ir laikykite valdiklį, kol pasirodys **X Pašalinti**. Nepakeldami piršto valdiklį vilkite į **X Pašalinti**, kad šį pašalintumėte iš pagrindinio ekrano.

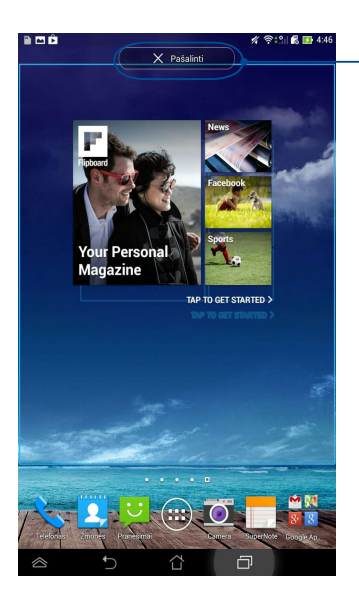

Valdiklio pašalinimas iš pagrindinio ekrano

## Funkcija "ASUS Battery"

"ASUS Battery" yra specialus įtaisas, skirtas procentais ir spalva parodyti "ASUS Tablet" akumuliatoriaus būklę ir prijungtus priedus.

Norėdami peržiūrėti "ASUS Battery" valdiklį, pagrindiniame ekrane palieskite (IIII), paskui palieskite **VALDIKLIAI**.

## "ASUS Battery" valdiklio rodymas pagrindiniame ekrane.

Valdiklių ekrane pirštu braukite į kairę arba dešinę, kad susirastumėte ASUS akumuliatoriaus valdiklį. Palieskite ir laikykite valdiklį, paskui vilkite jį į pagrindinį ekraną.

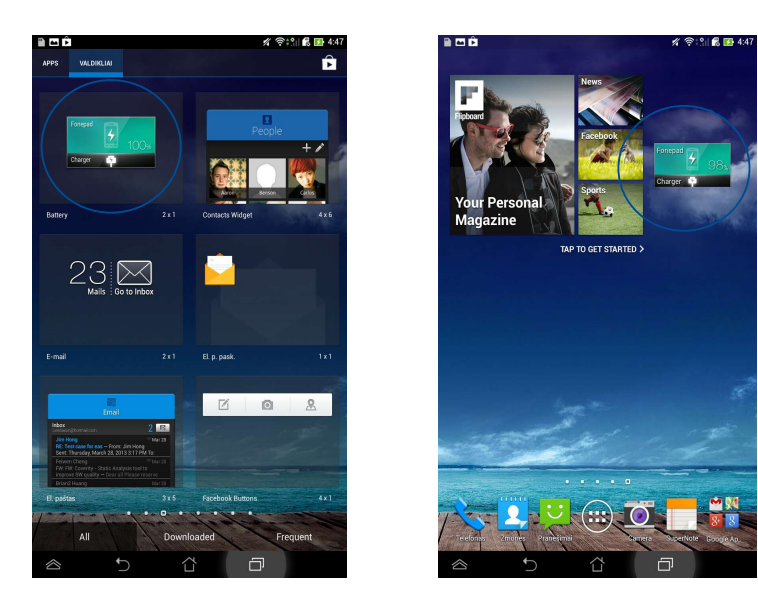

**PASTABA:** "ASUS Tablet" įrenginio akumuliatoriaus būklę taip pat galite peržiūrėti ASUS sparčiųjų nuostatų ir pranešimų srityje. Išsamiau skaitykite skyriuje **Asus sparčiosios** *nuostatos* ir **Pranešimų skydelis**.

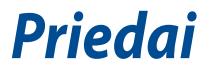

## Saugojimasis nuo žalos klausai

Norėdami apsisaugoti nuo žalos klausai, ilgai nesiklausykite garsių įrašų.

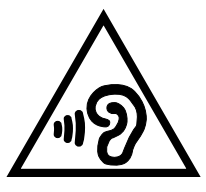

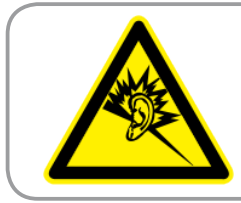

À pleine puissance, l'écoute prolongée du baladeur peut endommager l'oreille de l'utilisateur.

Naudojimas Prancūzijoje, atsižvelgiant į Prancūzijoje priimtą teisės normą L. 5232-1 šis įrenginys tikrinamas, kad atitiktų garso slėgio standartų NF EN 50332-2:2003 NF ir EN 50332-1:2000 reikalavimus.

## EB atitikties deklaracija

Šis gaminys atitinka RRTGĮ direktyvos 1999/5/EB reikalavimus. Atitikties pareiškimą galima parsisiųsti iš <u>http://support.asus.com</u>.

# Žymėjimas CE ženklu C E 2200

#### Prietaisų, turinčių belaidžio LAN / "Bluetooth" funkcijas žymėjimas CE ženklu

Šis prietaisas atitinka Europos Parlamento ir Komisijos 1999 m. kovo 9 d. Direktyvos 1999/5/EB, taikomos radijo ryšio ir telekomunikacijų įrangai bei abipusiam atitikties pripažinimui, reikalavimus.

Didžiausia prietaiso CE SAR vertė yra 1,49 W/kg.

Šį įrenginį galima naudoti:

| AT | BE | BG | CH | CY | CZ | DE | DK |
|----|----|----|----|----|----|----|----|
| EE | ES | FI | FR | GB | GR | ΗU | IE |
| IT | IS | LI | LT | LU | LV | MT | NL |
| NO | PL | PT | RO | SE | SI | SK | TR |

Su radarų aptikimu susiję DFS valdikliai vartotojui nepasiekiami.

## Radijo dažnių (RF) poveikio informacija (SAR) - CE

Šis įrenginys atitinka ES rekomendacijos (1999/519/EB) dėl elektromagnetinių laukų poveikio žmonėms apribojimo siekiant saugoti sveikatą reikalavimus.

Šie apribojimai yra išsamių rekomendacijų dėl žmonių sveikatos apsaugos dalis. Šias rekomendacijas sukūrė ir patikrino nepriklausomos mokslinės organizacijos, kurios nuolat kruopščiai įvertina mokslinius tyrimus. Europos Tarybos rekomenduojamo mobiliųjų įrenginių poveikio apribojimo vienetas vadinamas specifine sugerties sparta (SAR), jos riba yra 2.0 W/kg, vidutiniškai tenkantys 10 gramų kūno audinio. Šis įrenginys atitinka Tarptautinės apsaugos nuo nejonizuojančiosios spinduliuotės komisijos (ICNIRP) reikalavimus.

Buvo patikrintos šio įrenginio veikimo arti kūno savybės, jos atitinka ICNRP poveikio rekomendacijas ir Europos standartus EN 50566 ir EN 62209-2. SAR matuojamas tiesiogiai prie kūno priglaustu prietaisu, tuo pat metu siunčiant didžiausios leidžiamos galios signalą visomis mobiliojo telefono dažnių juostomis.

## Maitinimo saugos reikalavimas

Gaminiai, kurių sunaudojama elektros srovė siekia iki 6A ir kurie sveria daugiau nei 3 kg, privalo turėti patvirtintus maitinimo kabelius, aukštesnės kategorijos arba lygius šiems: H05VV-F, 3G, 0.75mm2 arba H05VV-F, 2G, 0.75mm2.

## ASUS perdirbimo ir atliekų grąžinimo paslaugos

ASUS perdirbimo ir atliekų grąžinimo programos išplaukia iš mūsų įsipareigojimo laikytis aukščiausių aplinkos apsaugos standartų. Manome, kad mūsų pateikiami sprendimai padeda jums atsakingai perdirbti mūsų gaminius, akumuliatorius ir kitus komponentus, taip pat pakavimo medžiagas. Apsilankę svetainėje adresu <u>http://csr.asus.com/english/Takeback.htm</u>, rasite išsamios informacijos apie atliekų perdirbimą įvairiuose regionuose.

## Įspėjimas dėl dangos

**SVARBU!** Siekiant įrenginį izoliuoti nuo elektros ir užtikrinti elektrinį saugumą, ASUS planšetės korpusas padengtas izoliacine danga, išskyrus šonus, kuriuose yra IO lizdai.

## ASUS pastaba apie ekologiją

Bendrovė ASUS nuolat kuria nežalingus aplinkai gaminius ir pakavimo medžiagas, kad apsaugotų vartotojų sveikatą ir sumažintų poveikį aplinkai. Sumažinant vartotojo vadovo puslapių skaičių, laikomasi reikalavimo mažinti išmetamo anglies dvideginio kiekį.

Išsamų naudotojo vadovą ir su juo susijusią informaciją rasite "ASUS planšetinis kompiuteris" planšetėje esančiame naudotojo vadove arba apsilankę ASUS pagalbos svetainėje <u>http://support.asus.com/</u>.

## Tinkamas išmetimas

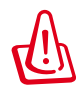

Kyla sprogimo pavojus, jei akumuliatorius pakeičiamas netinkamo tipo akumuliatoriumi. Naudotus akumuliatorius išmeskite pagal instrukcijas.

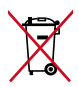

NEGALIMA akumuliatoriaus išmesti kartu su komunalinėmis atliekomis. Perbraukto šiukšlių konteinerio su ratukais ženklas rodo, kad akumuliatoriaus negalima mesti į komunalines šiukšles.

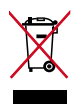

"ASUS Tablet" planšetės NEIŠMESKITE su buitinėmis atliekomis. Šis gaminys sukurtas taip, kad jo dalis būtų galima tinkamai panaudoti ir perdribti. Perbraukto šiukšlių konteinerio su ratukais ženklas rodo, kad gaminio (elektros, elektroninio įrenginio ir gyvsidabrio turinčių apvalių plokščių elementų) negalima mesti į komunalines šiukšles. Sužinokite vietos reikalavimus, taikomus elektroninių gaminių išmetimui.

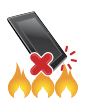

"ASUS Tablet" planšetės NEMESKITE į ugnį. SAUGOKITĖS trumpojo kontaktų jungimo. NEARDYKITE "ASUS Tablet" planšetės.

#### Modelio pavadinimas: K00Z (ME175CG)

| Gamintojas:                       | ASUSTeK Computer Inc.                             |
|-----------------------------------|---------------------------------------------------|
| Adresas:                          | 4F, No.150, LI-TE RD., PEITOU, TAIPEI 112, TAIWAN |
| Įgaliotasis atstovas<br>Europoje: | ASUS Computer GmbH                                |
| Adresas:                          | HARKORT STR. 21-23, 40880 RATINGEN, GERMANY       |

#### **EC Declaration of Conformity**

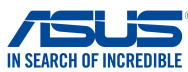

#### We, the undersigned. Manufacturer: ASUSTeK COMPUTER INC. Address. City: 4F. No. 150, LI-TE Rd., PEITOU, TAIPEI 112, TAIWAN Country: TAIWAN Authorized representative in Europe: ASUS COMPUTER GmbH Address, City: HARKORT STR. 21-23, 40880 RATINGEN GERMANY Country: declare the following apparatus: ASUS Tablet Product name : K00Z Model name : conform with the essential requirements of the following directives: 2004/108/EC-EMC Directive EN 55022:2010+AC:2011 X EN 55024:2010 EN 61000-3-3:2008 EN 61000-3-2:2006+A2:2009 EN 55020:2007+A11:2011 EN 55013:2001+A1:2003+A2:2006 1999/5/EC-R &TTE Directive EN 300 328 V1.7.1(2006-10) EN 301 489-1 V1.9.2(2011-09) ☑ EN 300 440-1 V1.6.1(2010-08) ☑ EN 300 440-2 V1.4.1(2010-08) ☑ EN 301 511 V9.0.2(2003-03) EN 301 489-3 V1.4.1(2002-08) EN 301 489-7 V1.3.1(2005-11) EN 301 489-17 V2.2.1(2012-09) EN 301 908-1 V5.2.1(2011-05) EN 301 908-2 V5.2.1(2011-07) EN 301 489-24 V1.5.1(2010-10) EN 302 291-1 V1.1.1(2005-07) EN 301 908-13 V5.2.1(2011-05) EN 302 291-2 V1.1.1(2005-07) EN 301 893 V1.6.1(2011-11) EN 50332-1(2000-03) EN 62209-1(2006-07) EN 50332-2(2003-12) K EN 62209-2(2010-06) EN 50360 (2001-07) EN 62479:2010 EN 50360/A1 (2012-03) EN 62479:2010 EN 50566:2013 2006/95/EC-LVD Directive EN 60950-1 / A12:2011 EN 60065:2002 / A12:2011 2009/125/EC-ErP Directive Regulation (EC) No. 1275/2008 Regulation (EC) No. 278/2009 Regulation (EC) No. 642/2009 Regulation (EC) No. 617/2013 2011/65/EU-RoHS Directive Ver 130816 **⊠CE** marking **C € 2200** (EC conformity marking) Position : CEO Jerry Shen Name : Declaration Date: 6/1/2014 Year to begin affixing CE marking:2014 Signature :

| _ |
|---|
|   |
| - |
|   |
|   |
|   |
| - |
|   |
| _ |
|   |
|   |
|   |
|   |
|   |
|   |
|   |
|   |
|   |
|   |
|   |
|   |
| _ |
|   |
| - |
|   |
| - |
|   |
|   |
|   |
| _ |
|   |
|   |
|   |
|   |
|   |
|   |
|   |
|   |
|   |
|   |
| _ |
|   |
| _ |
|   |
|   |
|   |
|   |

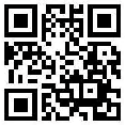

support.psus.com

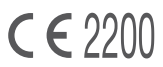